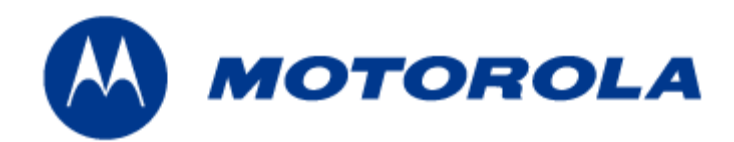

# WTM1100 Wireless Modem Card Users Guide

July 2009

#### Copyrights

The Motorola products described in this document may include copyrighted Motorola computer programs. Laws in the United States and other countries reserve for Motorola certain exclusive rights for copyrighted computer programs. Accordingly, any copyrighted Motorola computer programs contained in the Motorola products described in this document may not be copied or reproduced in any manner without the express written permission of Motorola. Furthermore, the purchase of Motorola products shall not be deemed to grant either directly or by implication, estoppels or otherwise, any license under the copyrights, patents or patent applications of Motorola, except for the normal nonexclusive, royalty-free license to use that arises by operation of law in the sale of a product.

© 2009 Motorola, Inc. All rights reserved. No part of this document may be reproduced, transmitted, stored in a retrieval system, or translated into any language or computer language, in any form or by any means, without the prior written permission of Motorola, Inc.

#### Disclaimer

Please note that certain features, facilities and capabilities described in this document may not be applicable to or licensed for use on a particular system, or may be dependent upon the characteristics of a particular mobile subscriber unit or configuration of certain parameters. Please refer to your Motorola contact for further information.

#### Trademarks

Motorola, the Motorola logo, and all other trademarks identified as such herein are trademarks of Motorola, Inc. All other product or service names are the property of their respective owners.

.

# Contents

| Chapter 1:        | Introduction                          |      |
|-------------------|---------------------------------------|------|
| General Syste     | em Requirements                       |      |
| Windows           | XP Minimum System Requirements        |      |
| Ubuntu 8.0        | 04 Minimum System Requirements        |      |
| What's in         | the Box                               |      |
| External C        | Connections                           |      |
| Chapter 2:        | Software Installation                 | 2-5  |
| Installing W1     | FM1100 Client Software on Windows XP  |      |
| Installing W7     | FM1100 Client Software on Ubuntu 8.04 |      |
| Chapter 3:        | WTM1100 Installation                  |      |
| •<br>Working with | n the Card Extender                   |      |
| Connectin         | g the Card Extender Assembly          |      |
| Installing the    | WTM1100                               |      |
| Installing        | the WTM1100 Wireless Modem Card       |      |
| Removing the      | e WTM1100                             |      |
| Chapter 4:        | Radio Statistics                      |      |
| Starting Radi     | o Statistics                          |      |
| Radio Statisti    | ics Tab Contents                      |      |
| Link Tab.         |                                       |      |
| MAC Tab           |                                       |      |
| SFlow Tat         | )                                     |      |
| Version Ta        | ab                                    |      |
| Settings T        | ab                                    |      |
| Info Tab          |                                       |      |
| Log Tab           |                                       |      |
| Chapter 5:        | WTM1100 Configuration Tool            | 5-39 |
| smeTest T         | ab                                    |      |
| MIB Init 7        | Гаb                                   |      |
| Configurat        | tion Tab                              |      |
| Channel           | Plan Configuration                    |      |
| Environme         | ent Tab                               |      |
| Messages          | 1 aD                                  |      |

| Chapter 6:                                                                                                    | Network Settings                                                                                                    | 6-45                                                         |
|----------------------------------------------------------------------------------------------------|----------------------------------------------------------------------------------------------------|--------------------------------------------------------------|
| Using DH                                                                                                    | СР                                                                                                    |                                                              |
| Secure Ne                                                                                                    | twork Configuration                                                                                                    |                                                              |
| Chapter 7:                                                                                                    | Troubleshooting                                                                                                    |                                                              |
| FDA Version                                                                                                    |                                                                                                    |                                                              |
| Driver Instal                                                                                                    | lation Verification                                                                                                    |                                                              |
| Verify Netwo                                                                                                    | rk Connection Established                                                                                                    |                                                              |
| Verify PEM f                                                                                                    | iles mapping to Specific Names                                                                                                    |                                                              |
| WTM1100                                                                                                    | 0 PEM File Names:                                                                                                    |                                                              |
| Authenticatio                                                                                                    | n Settings                                                                                                    |                                                              |
| For WTM                                                                                                    | 1100 TTLS authentication:                                                                                                    |                                                              |
| On the Ne                                                                                                    | twork Infrastructure Side:                                                                                                    |                                                              |
| Authent                                                                                                    | ication off:                                                                                                    |                                                              |
| Authent                                                                                                    | ication on:                                                                                                    |                                                              |
| From an                                                                                                    | EMS, DAP/Configuration/SubscriberRestrictions Settings:                                                                                                    |                                                              |
|                                                                                                    |                                                                                                    |                                                              |
| Chapter 8:                                                                                                    | Customer Information                                                                                                    | 8-54                                                         |
| Chapter 8:<br>Customer Ser                                                                                                    | Customer Information                                                                                                    |                                                              |
| Chapter 8:<br>Customer Ser<br>Obtaining                                                                                                    | Customer Information                                                                                                    | <b></b>                                                      |
| Chapter 8:<br>Customer Ser<br>Obtaining<br>System                                                                                                    | Customer Information<br>rvice Information<br>Support<br>Information                                                                                                    | <b>8-54</b><br>                                              |
| Chapter 8:<br>Customer Ser<br>Obtaining<br>System<br>Return 1                                                                                                    | Customer Information<br>rvice Information<br>Support<br>Information<br>Material Request                                                                                                    | 8-54<br>8-54<br>8-54<br>8-54<br>8-54<br>8-55                 |
| Chapter 8:<br>Customer Ser<br>Obtaining<br>System<br>Return I<br>Returnin                                                                                                    | Customer Information<br>rvice Information                                                                                                    | 8-54<br>8-54<br>8-54<br>8-54<br>8-54<br>8-55<br>8-55         |
| Chapter 8:<br>Customer Ser<br>Obtaining<br>System<br>Return I<br>Returnin<br>Returnin                                                                                                    | Customer Information                                                                                                    | 8-54<br>8-54<br>8-54<br>8-54<br>8-54<br>8-55<br>8-55<br>8-55 |
| Chapter 8:<br>Customer Ser<br>Obtaining<br>System<br>Returnin<br>Returnin<br>Chapter 9:                                                                                                    | Customer Information<br>rvice Information<br>Support<br>Information<br>Material Request                                                                                                    | 8-54<br>8-54<br>8-54<br>8-54<br>8-55<br>8-55<br>8-55<br>8-55 |
| Chapter 8:<br>Customer Ser<br>Obtaining<br>System<br>Return<br>Return<br>Return<br>Chapter 9:<br>FCC and CE                                                                                            | Customer Information<br>rvice Information                                                                                                    | 8-54<br>8-54<br>8-54<br>8-54<br>8-55<br>8-55<br>8-55<br>8-55 |
| Chapter 8:<br>Customer Ser<br>Obtaining<br>System<br>Return M<br>Returnin<br>Returnin<br><b>Chapter 9:</b><br>FCC and CE<br>FCC and CE                                                                 | Customer Information<br>rvice Information                                                                                                    | 8-54<br>8-54<br>8-54<br>8-54<br>8-55<br>8-55<br>8-55<br>8-55 |
| Chapter 8:<br>Customer Ser<br>Obtaining<br>System<br>Returnin<br>Returnin<br>Returnin<br>Chapter 9:<br>FCC and CE<br>FCC and CE                                                                        | Customer Information                                                                                                    | 8-54<br>8-54<br>8-54<br>8-54<br>8-55<br>8-55<br>8-55<br>8-55 |
| Chapter 8:<br>Customer Ser<br>Obtaining<br>System<br>Return I<br>Returnin<br>Returnin<br>Chapter 9:<br>FCC and CE<br>FCC and CE<br>FCC RF R<br>Safety Inform                                           | Customer Information         rvice Information         Support         Information         Material Request         ing System Components to Motorola         ing FREs         Certification and Safety Information         Regulatory Information         CE Information         adiation Exposure Statement         mation for the WTM1100 Product. | 8-54<br>8-54<br>8-54<br>8-55<br>8-55<br>8-55<br>8-55<br>8-55 |
| Chapter 8:<br>Customer Ser<br>Obtaining<br>System<br>Returnin<br>Returnin<br>Chapter 9:<br>FCC and CE<br>FCC and CE<br>FCC RF R<br>Safety Inform<br>General Sa                                         | Customer Information                                                                                                    | 8-54<br>8-54<br>8-54<br>8-54<br>8-55<br>8-55<br>8-55<br>8-55 |
| Chapter 8:<br>Customer Ser<br>Obtaining<br>System<br>Return I<br>Returnin<br>Returnin<br>Chapter 9:<br>FCC and CE<br>FCC and CE<br>FCC and CE<br>FCC RF R<br>Safety Inform<br>General Sa<br>Safety Cer | Customer Information                                                                                                    | 8-54<br>8-54<br>8-54<br>8-55<br>8-55<br>8-55<br>8-55<br>8-55 |

ł

# **List of Figures**

| Figure 1-1  | WTM1100 Dimensions                                  | 1-1 |
|-------------|-----------------------------------------------------|-----|
| Figure 1-2  | WTM1100 showing Antenna Port and LED Indicators     | 1-4 |
| Figure 2-3  | WTM1100 Setup - Welcome Dialog (XP)                 |     |
| Figure 2-4  | WTM1100 Setup – Startup Options (XP)                |     |
| Figure 2-5  | WTM1100 Setup - Ready to Install (XP)               |     |
| Figure 2-6  | WTM1100 Setup - Installing Files Window (XP)        |     |
| Figure 2-7  | Software Installation Dialog Box                    |     |
| Figure 2-8  | Software Installation Dialog Box                    |     |
| Figure 2-9  | Software Installation Dialog Box – Select Options   |     |
| Figure 2-10 | WTM1100 Setup - WTM1100 Installed Successfully (XP) |     |
| Figure 3-11 | Attach the Card Extender to the WTM1100             |     |
| Figure 3-12 | Locating the Mini-PCIE Card Slot                    |     |
| Figure 3-13 | Installing the WTM1100 Card                         |     |
| Figure 3-14 | Proper Orientation of WTM1100 Inside Laptop         |     |
| Figure 3-15 | Connecting Internal Antennas to the WTM1100 Card.   |     |
| Figure 3-16 | Found New Hardware Wizard – Serial PC Card          |     |
| Figure 3-17 | Found New Hardware Wizard - Loading Files           |     |
| Figure 3-18 | Hardware Installation Dialog Box                    |     |
| Figure 3-19 | Found New Hardware Wizard – Installing Software     |     |
| Figure 3-20 | Found New Hardware Wizard – Complete                |     |
| Figure 3-21 | Found New Hardware Wizard                           |     |
| Figure 3-22 | Found New Hardware Wizard - Loading Files           |     |
| Figure 3-23 | Hardware Installation Dialog Box                    |     |
| Figure 3-24 | Found New Hardware Wizard Loading Files             |     |
| Figure 3-25 | Hardware Installation Dialog Box                    |     |
| Figure 3-26 | Found New Hardware - Wizard Complete                |     |
| Figure 3-27 | Unplug or Eject Hardware Icon                       |     |
| Figure 3-28 | Safe to Remove Hardware - WTM1100 Card              |     |
| Figure 3-29 | Removing the WTM1100 Software                       |     |
| Figure 4-30 | Starting Radio Statistics                           |     |
| Figure 4-31 | Radio Statistics Link Tab                           |     |
| Figure 4-32 | Radio Statistics MAC Tab                            |     |
| Figure 4-33 | Radio Statistics SFlow Tab                          |     |
| Figure 4-34 | Radio Statistics Version Tab                        |     |
| Figure 4-35 | Radio Statistics Settings Tab                       |     |
| Figure 4-36 | Radio Statistics Info Tab                           |     |
| Figure 4-37 | Radio Statistics Log Tab                            |     |
| Figure 5-38 | WTM1100 Configuration smeTest Tab                   |     |

| Figure 5-39 | WTM1100 Configuration MIB Init Tab                     | 5-41 |
|-------------|--------------------------------------------------------|------|
| Figure 5-40 | WTM1100 Configuration Tab                              |      |
| Figure 5-41 | WTM1100 Configuration Environment Tab                  | 5-43 |
| Figure 5-42 | WTM1100 Configuration Messages Tab                     | 5-44 |
| Figure 6-43 | Setting Secure Variables in WTM1100 Configuration Tool | 6-46 |
| Figure 7-44 | Control Panel – Computer Management Icon               | 7-47 |
| Figure 7-45 | Windows Services Window                                | 7-48 |
| Figure 7-46 | Local Area Connection Properties Dialog Box            | 7-48 |
| Figure 7-47 | Windows Services Window                                | 7-49 |
| Figure 7-48 | WTM1100 Driver Version.                                | 7-49 |
| Figure 7-49 | Control Panel – Computer Management Icon               | 7-50 |
| Figure 7-50 | IPCONFIG Window                                        | 7-51 |

# **List of Tables**

. . . . . . . . . . .

| •                                                                           |      |
|-----------------------------------------------------------------------------|------|
|                                                                             |      |
| Table 1-1   Pin Designators                                                 | 1-1  |
| Table 1-2   WTM1100 Specifications                                          | 1-2  |
| Table 4-3       Link Tab – Radio Statistics Information Section             | 4-32 |
| Table 4-4       MAC Tab – Radio Statistics Information Section              | 4-33 |
| Table 4-5       SFlow Tab – Radio Statistics Information Section            | 4-34 |
| Table 4-6       Version Tab – Radio Statistics Information Section          | 4-35 |
| Table 4-7         Settings Tab – Radio Statistics Information Section       | 4-36 |
| Table 4-8       Info Tab – Radio Statistics Information Section             | 4-37 |
| Table 4-9       Log Tab – Radio Statistics Information Section              | 4-38 |
| Table 5-10     smeTest Tab – smeTe3st Information Section                   | 5-40 |
| Table 5-11     MIB Init Tab – MIB Init Information Section                  | 5-41 |
| Table 5-12         Configuration Tab – Radio Statistics Information Section | 5-42 |
| Table 5-13     Link Tab – Radio Statistics Information Section              | 5-43 |
| Table 5-14       Link Tab – Radio Statistics Information Section            | 5-44 |

# **List of Procedures**

| WTM1100 Client Software Installation on Windows XP   | 2-5                                                                                                    |
|------------------------------------------------------|----------------------------------------------------------------------------------------------------|
| WTM1100 Client Software Installation on Windows 2000 | 2-12                                                                                                    |
| Connecting the Card Extender Assembly                | 3-13                                                                                                    |
| Installing the Wireless Modem Card                   |                                                                                                    |
| Removing the WTM1100 Card                            |                                                                                                    |
| Starting Radio Statistics                            |                                                                                                    |
| Driver Installation Verification                     | 7-47                                                                                                    |
|                                                      | WTM1100 Client Software Installation on Windows XP<br>WTM1100 Client Software Installation on Windows 2000<br>Connecting the Card Extender Assembly<br>Installing the Wireless Modem Card<br>Removing the WTM1100 Card<br>Starting Radio Statistics<br>Driver Installation Verification |

ł

# Chapter

# **Chapter 1: Introduction**

This guide will assist you with the use, installation, and configuration of the WTM1100 Wireless Modem Card (WMC). The WTM1100 is in a half mini-PCIe form factor. Due to the physical similarities of WMC cards, many of the explanations and procedures described in this manual apply to other Motorola WMC cards (HTM1000, LTM1000) except where expressly noted.

In addition, a section describing the Radio Statistics application, which is used for direct user interface with the Wireless Modem Card, is also included.

The WTM1100 is an IEEE 802.16e Wave 2 compliant, single-band Half Mini-PCIe wireless network adapter that operates in the 2.5 GHz or 3.5 GHz spectrum for WiMAX connectivity. This product is available in Half-Mini Card form factor with optional extender for Full-Mini slots. This integrated module provides high performance broadband wireless connectivity to a wide range of next generation mobile, low power consumer electronic devices to enhance today's mobile lifestyles.

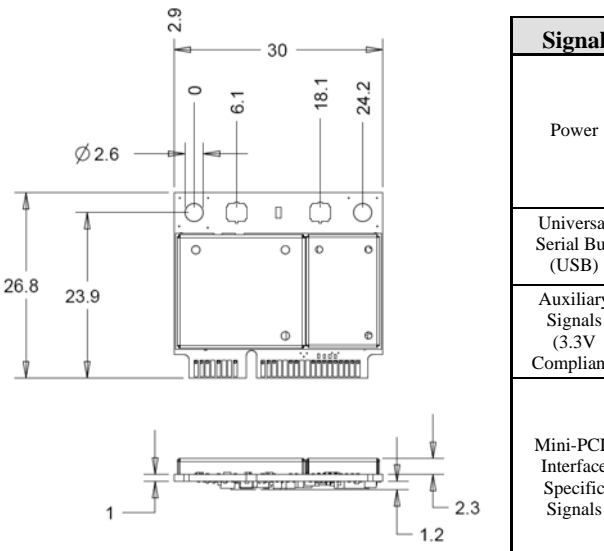

Figure 1-1 WTM1100 Dimensions

| Signal                                      | PIN(s)                                                             | Signal     | Direction    | Description                                            |
|---------------------------------------------|--------------------------------------------------------------------|------------|--------------|--------------------------------------------------------|
|                                             | 02, 24, 39,<br>41, 52                                              | +3.3VAUX   |              | 3.3V Source                                            |
| Power                                       | 04, 09, 15,<br>18, 21, 26,<br>27, 29, 34,<br>35, 37, 40,<br>43, 50 | GND        |              | Ground                                                 |
| Universal                                   | 38                                                                 | USB_D+     | Input/Output | USB2.0 Serial Data Interface                           |
| (USB)                                       | 36                                                                 | USB_D-     | Input/Output | USB2.0 Serial Data Interface                           |
| Auxiliary<br>Signals<br>(3.3V<br>Compliant) | 22                                                                 | PERST#     | Input        | System Power Stable Indication<br>and Functional Reset |
|                                             | 44                                                                 | LED_WLAN#  | Output       | LED Status Indicator (Open<br>Drain Active Low)        |
| Mini-PCIe<br>Interface                      | 42                                                                 | LED_WWAN#  | Output       | LED Status Indicator (Open<br>Drain Active Low)        |
| Specific                                    | 20                                                                 | W_DISABLE# | Input        | Disable Radio Operation                                |
| Signals                                     | 03                                                                 | COEX1      | Input        | Wireless Coexistence                                   |
|                                             | 05                                                                 | COEX2      | Output       | Wireless Coexistence                                   |

#### **Table 1-1 Pin Designators**

| WTM1100 PCIe Half-Mini Card Specifications |                                                                |                             |
|--------------------------------------------|----------------------------------------------------------------|-----------------------------|
| Standard                                   | IEEE 802.16e WiMAX Forum® Comp                                 | liant Wave 2, CRSL 6.0      |
| Frequency Band                             | 2.495GHz - 2.695GHz                                            | 3.3GHz - 3.6GHz             |
| Channel Bandwidth                          | 5MHz, 10MHz                                                    | 5MHz, 7MHz, 10MHz           |
| Mobile Profile                             | MP05                                                           | MP10, MP11, MP12            |
| Maximum Output Power                       | 23dBm                                                          |                             |
| Sensitivity                                | -94dBm (10MHz QPSK-CTC3/4), -88d<br>81dBm (10MHz 64QAM-CTC3/4) | Bm (10MHz, 16QAM-CTC3/4), - |
| МІМО                                       | 2RX+1TX Supporting MRC,STC Matri                               | ix A / SM Matrix B          |
| Duplex/Multiple Access                     | TDD/OFDMA                                                      |                             |
| RF Modulation                              | BPSK/QPSK/16QAM/64QAM                                          |                             |
| FFT                                        | 512 and 1024                                                   |                             |
| Decoder Engine                             | Quad FEC, 34Mbps Downlink Through                              | put                         |
| End to End Throughput                      | DL - 16Mbps ; UL - 4.5Mbps                                     |                             |
| Bursts                                     | 64 Concurrent Downlink, 7 Concurrent                           | Uplink                      |
| Payload                                    | IP Header Suppression, IPv4, IPv6, Pac                         | king/Fragmentation, ARQ     |
| QoS                                        | BE, UGS, RT-VR, NRT-VR, ERT-VR                                 |                             |
| Antenna Connector                          | Hirose UFL Ultra-Miniature SMT                                 |                             |
| Host Interface                             | Mini-PCI Express v1.2 (USB 2.0 Electr                          | ical Interface)             |
|                                            | Security                                                       |                             |
| Authentication                             | EAP-TLS, EAP-TTLS, PKMv2, CMA                                  | C and Security Associations |
| Cryptographic Suites                       | 3-DES,128 CCM-Mode, 128-AES, AE                                | ES Key Wrap                 |
|                                            | <b>Device Driver</b>                                           |                             |
| Client Software                            | Connection Manager, Radio Statistics,                          | WTM1100 Configuration       |
| Supported Operation Systems                | Windows XP, Linux, Windows Mobile                              | 6.0                         |
| Planned OS Support                         | Windows CE 6.0, Android, Windows V                             | ista, Windows 7             |
|                                            | Power (RMS)                                                    |                             |
| Supply                                     | 3.3V DC                                                        |                             |
| Power Consumption (TX) High Power          | 2.07W                                                          |                             |
| Power Consumption (TX) Low Power           | 1.79W                                                          |                             |
| Power Consumption (Rx)                     | 1.12W (HD Video Streaming)                                     |                             |
| Sleep Mode                                 | <3mW                                                           |                             |
|                                            | 8mw</td <td></td>                                              |                             |
| Dimension                                  | Physical                                                       | 1-1)                        |
| LED Indiastors                             | 30mm x 26.8mm x 4.5mm (Double Sid                              | ded)                        |
|                                            | EEDwEAN# of LEDw wAN# Suppo                                    | neu                         |
| Ambient Temperature Range                  | $-25^{\circ}$ C to $+65^{\circ}$ C (Ambient Temperatur         | a Exposed to Card)          |
| Anotone remperature Kange                  | Available Ontions                                              |                             |
| USB Adapter                                | USB Dongle Adaptor Roard w/ Intern                             | al Antennas                 |
| Card Slot Extender                         | PCIe Half-Mini to Full-Mini extensior                          |                             |

#### Table 1-2 WTM1100 Specifications

# **General System Requirements**

Host computers must comply with the following minimum requirements to ensure optimal performance of the WTM1100 WMC.

## Windows XP Minimum System Requirements

- Laptop or Notebook PC running the Microsoft Windows XP (Service Pack 2) operating system
- 500 MHz Processor
- 10 MB of available hard disk storage
- Keyboard, Mouse, CD-ROM drive or DVD drive
- Available MINI-PCIE V2 card slot in the Host device

## **Ubuntu 8.04 Minimum System Requirements**

- Laptop or Notebook PC running the Ubuntu 8.04 operating system and/or LiveCD provided by Motorola
- 500 MHz Processor
- 10 MB of available hard disk storage
- Keyboard, Mouse, CD-ROM drive or DVD drive
- Available MINI-PCIE V2 card slot in the Host device
- Update and Install packages (ssh, libpcre3, libgtk2.6-0, iperf)

### What's in the Box

Each WTM1100 WMC is a full-featured wireless networking interface. The following is a list of the items provided with each Wireless Modem Card:

- WTM1100 Wireless Modem Card
- Half to Full MINI PCIE card extender (Optional)
- WTM1100 Wireless Modem Card Software and Documentation CD ROM

The CD ROM contains a PDF version of the Wireless Modem Card User's Guide. The CD also contains an installation executable to load Adobe Acrobat Reader software if it is not already resident on your computer.

## **External Connections**

The WTM1100 Wireless Modem Card is designed for insertion into an industry-standard MINI-PCIE V2 card slot located in a Host device. The Wireless Modem Card has two antenna ports to connect the external antennas. As shown in Figure 1-2 the left antenna UFL connector is the main transmit /receiver and the right is the secondary receiver.

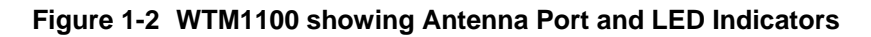

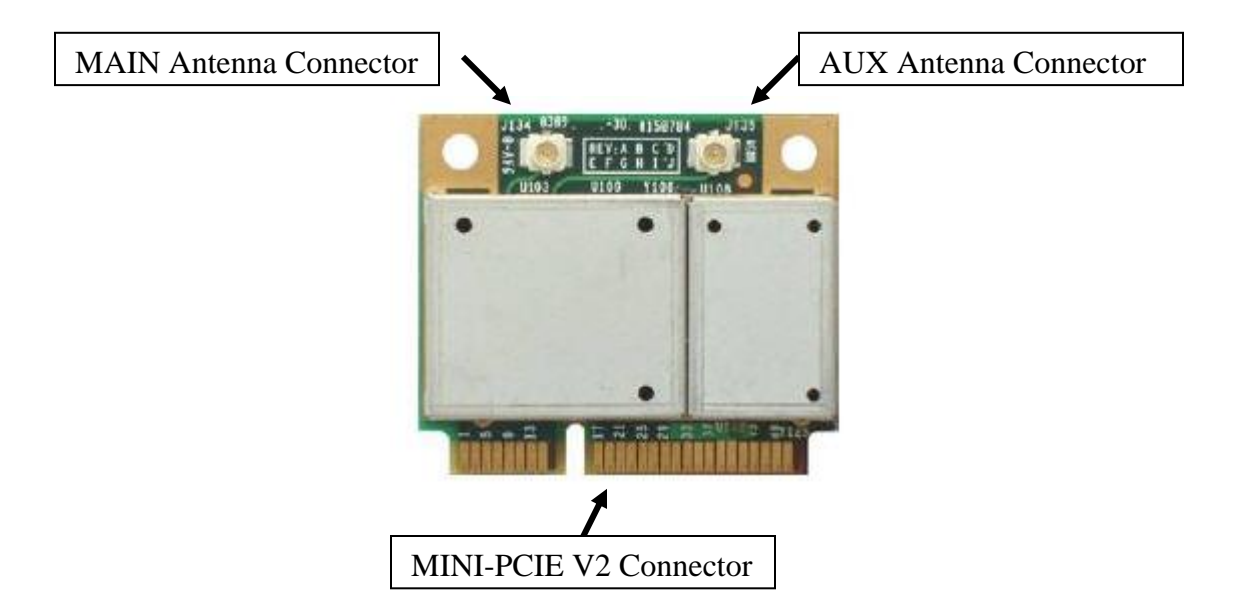

# **Chapter 2: Software Installation**

This chapter will assist you with the software installation portion of the process and is further separated into two main sections: *Installing WTM1100 Client Software on Windows XP* and *Installing WTM1100 Client Software on Ubuntu 8.04*.

# Installing WTM1100 Client Software on Windows XP

The following procedure outlines the installation of the WTM1100 client software on a typical Windows XP platform. Some of the steps may vary slightly based on the configuration of the individual computers.

| Procedure 2-1 | WTM1100 Client Software Installation on Windows XF |
|---------------|----------------------------------------------------|
|---------------|----------------------------------------------------|

| 1 | Close and exit any existing WTM1100 applications running on the computer prior to installation.                                                                                                    |
|---|----------------------------------------------------------------------------------------------------|
| 2 | Insert the Software and Documentation CD into the CD-ROM drive.                                                                                                    |
| 3 | If the installation program does not start automatically, open the Windows <b>Start</b> menu. Click on <b>Run</b> then type the following into the dialog box: <b>d:WiMAX_WTM1100_Installation.msi</b> where <b>d:</b> specifies the CD-ROM drive and click the <b>OK</b> button. |
| 4 | Click the <b>Next</b> button to continue the installation process.                                                                                                    |
| 5 | The WTM1100 Setup dialog box will be displayed as shown in Figure 2-3.                                                                                                    |

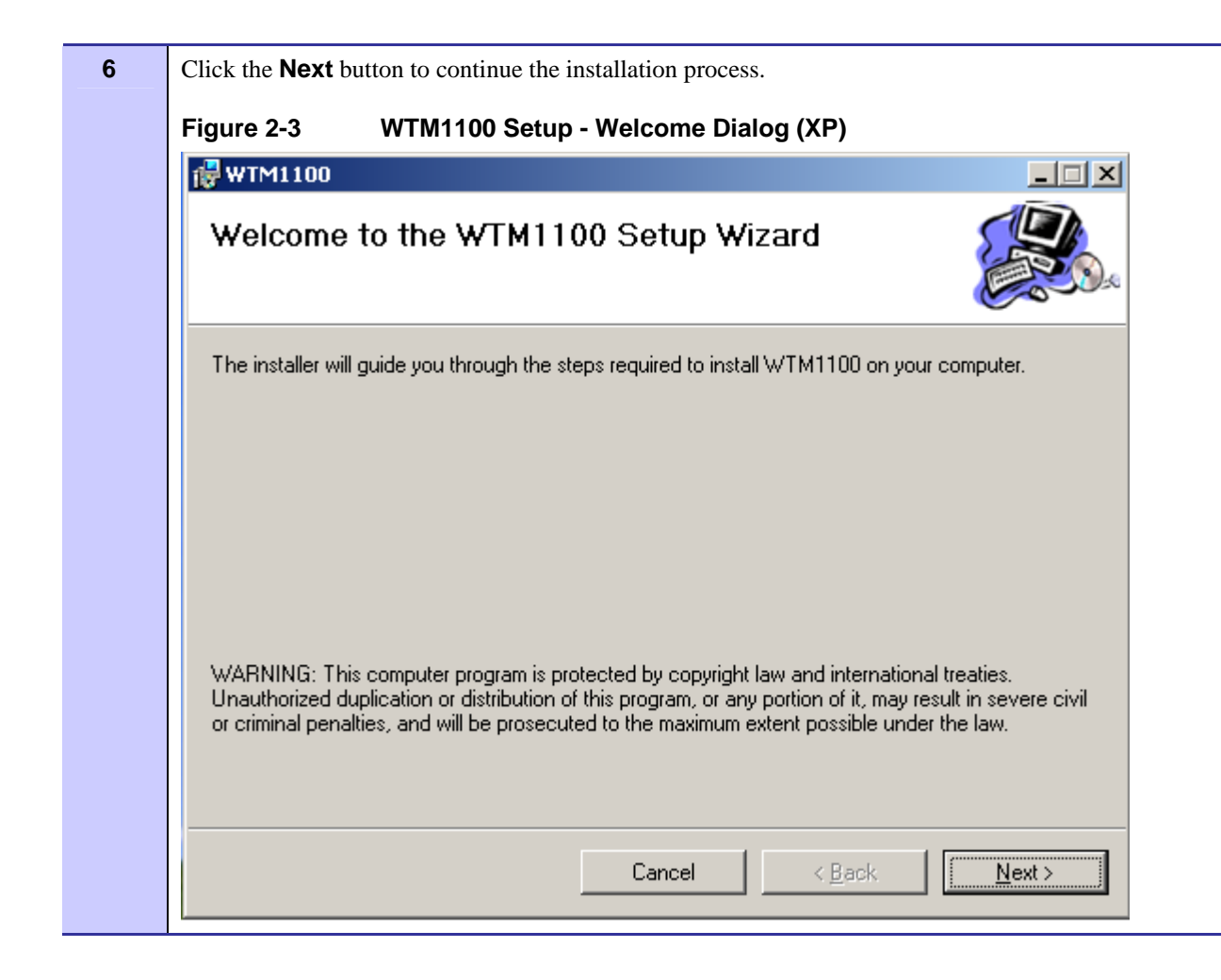

| 7 | The <i>Select Installation Folder</i> dialog box displays the <b>Install Folder</b> location. Click the <b>Next</b> button continue the installation process.    | to |
|---|----------------------------------------------------------------------------------------------------|----|
|   | Figure 2-4 WTM1100 Setup – Startup Options (XP)                                                                                                    |    |
|   | ₩TM1100                                                                                                    |    |
|   | Select Installation Folder                                                                                                    |    |
|   | The installer will install WTM1100 to the following folder.                                                                                                    |    |
|   | To install in this folder, click "Next". To install to a different folder, enter it below or click "Browse".                                                     |    |
|   | Eolder:<br>C:\Program Files\Motorola\Browse                                                                                                    |    |
|   | Disk Cost                                                                                                    |    |
|   |                                                                                                    |    |
|   | Cancel < Back Next >                                                                                                    |    |
| 8 | The <i>Confirm Installation</i> dialog confirms the installation is ready to commence. Click on the <b>Next</b> button to proceed with the installation process. |    |
|   | Figure 2-5 WIM1100 Setup - Ready to Install (XP)                                                                                                    |    |

| Confirm Installation                    |                       |        |        |
|-----------------------------------------|-----------------------|--------|--------|
| The installer is ready to install WTM1  | 100 on your computer. |        | •••    |
| Click "Next" to start the installation. |                       |        |        |
|                                         |                       |        |        |
|                                         |                       |        |        |
|                                         |                       |        |        |
|                                         |                       |        |        |
|                                         |                       |        |        |
|                                         |                       |        |        |
|                                         |                       |        |        |
|                                         | Cancel                | < Back | Next > |

\_

| 9  | The <i>Installing WTM1100</i> window displays a status bar to indicate the progress of the installation and will be automatically dismissed as soon as file installation has completed. |                 |                  |                |        |     |
|----|----------------------------------------------------------------------------------------------------|-----------------|------------------|----------------|--------|-----|
|    | Figure 2-6                                                                                                    | WTM1100 Setu    | p - Installing F | iles Window (X | (P)    |     |
|    | 🔂 WTM1100                                                                                                    |                 |                  |                |        | ×   |
|    | Installing                                                                                                    | WTM1100         |                  |                |        | ).e |
|    | WTM1100 is b                                                                                                    | eing installed. |                  |                |        |     |
|    | Please wait.                                                                                                    |                 |                  |                |        |     |
|    |                                                                                                    |                 |                  |                |        |     |
|    |                                                                                                    |                 |                  |                |        |     |
|    |                                                                                                    |                 |                  |                |        |     |
|    |                                                                                                    |                 | Cancel           | < Back         | Next > |     |
| 10 | •                                                                                                    |                 |                  |                |        |     |

| 11 | A <i>Software Installation</i> dialog indicates that the software is not Windows Logo tested. Select the <b>Continue Anyway</b> button to complete the installation process. |                                                                                                    |  |  |  |  |
|----|----------------------------------------------------------------------------------------------------|----------------------------------------------------------------------------------------------------|--|--|--|--|
|    | Figure 2-7                                                                                                    | Software Installation Dialog Box                                                                                                    |  |  |  |  |
|    | Hardware Ins                                                                                                    | tallation                                                                                                    |  |  |  |  |
|    | 1 Th                                                                                                    | ne software you are installing for this hardware:                                                                                                    |  |  |  |  |
|    | Mo                                                                                                    | otorola 4G NDIS                                                                                                    |  |  |  |  |
|    | ha<br>wil                                                                                                    | is not passed Windows Logo testing to verify its compatibility<br>th Windows XP. ( <u>Tell me why this testing is important.</u> )                                                                                                    |  |  |  |  |
|    | Co<br>or<br>eil<br>re<br>co<br>pa                                                                                                    | ontinuing your installation of this software may impair<br>destabilize the correct operation of your system<br>ther immediately or in the future. Microsoft strongly<br>commends that you stop this installation now and<br>ontact the hardware vendor for software that has<br>assed Windows Logo testing. |  |  |  |  |
|    |                                                                                                    |                                                                                                    |  |  |  |  |
|    |                                                                                                    | Continue Anyway STOP Installation                                                                                                    |  |  |  |  |
| 12 | If a second <i>Software Installation</i> dialog box is displayed as shown in Figure 2-8. Click on the <b>Continue Anyway</b> button to complete the installation process.    |                                                                                                    |  |  |  |  |
|    | Figure 2-8 Software Installation Dialog Box                                                                                                    |                                                                                                    |  |  |  |  |
|    | Software Installation                                                                                                    |                                                                                                    |  |  |  |  |
|    | Th<br>tes<br>this                                                                                                    | e software you are installing has not passed Windows Logo<br>ting to verify its compatibility with Windows XP. ( <u>Tell me why</u><br><u>s testing is important.</u> )                                                                                                    |  |  |  |  |
|    | Co<br>or<br>eit<br>rea<br>co                                                                                                    | Intinuing your installation of this software may impair<br>destabilize the correct operation of your system<br>ther immediately or in the future. Microsoft strongly<br>commends that you stop this installation now and<br>intact the software vendor for software that has<br>used Windows Loop testing   |  |  |  |  |
|    | ha                                                                                                    |                                                                                                    |  |  |  |  |
|    |                                                                                                    | Continue Anyway STOP Installation                                                                                                    |  |  |  |  |
| 13 | Select the Cont<br>screen contents                                                                                                    | tinue Anyway button if additional windows display on the screen containing the same as in the step above.                                                                                                    |  |  |  |  |

| 🙀 WTM1100                                                                                                    |                                                                                                    |                                                                                                    |
|----------------------------------------------------------------------------------------------------|----------------------------------------------------------------------------------------------------|----------------------------------------------------------------------------------------------------|
| WTM110                                                                                                    | 0 Information                                                                                                    |                                                                                                    |
|                                                                                                    |                                                                                                    | <u>.</u>                                                                                                    |
| installa<br>device.<br>internal<br>driver i<br>continue<br>unsigned<br>the WiMA<br>details<br>User Mar                                                                   | tion by triggering a USB enumera<br>For external devices, plug in t<br>devices, reboot the PC. Expect<br>nstallations to occur. Allow in<br>when confronted with warning me<br>drivers. Once these installati<br>X device should be operational.<br>about operation of the WiMAX dev<br>ual. | ativer<br>ation of the WiMAX<br>the device; for<br>two separate<br>stallation to<br>ssage concerning<br>ons are complete,<br>For further<br>rice, refer to the |
| For any<br>wimax.ch<br><mailto:< td=""><td>issues please contact Motorola a<br/><u>ipset@motorola.com</u><br/>wimax.chipset@motorola.com&gt;.</td><td>lt</td></mailto:<> | issues please contact Motorola a<br><u>ipset@motorola.com</u><br>wimax.chipset@motorola.com>.                                                                                                    | lt                                                                                                    |

| 15 | From the WTM1100 Installed Successfully dialog click on the Finish button to exit. |
|----|------------------------------------------------------------------------------------|
|    | Figure 2-10 WTM1100 Setup - WTM1100 Installed Successfully (XP)                    |
|    | ₩TM1100                                                                            |
|    | Installation Complete                                                              |
|    | WTM1100 has been successfully installed.                                           |
|    | Click "Close" to exit.                                                             |
|    |                                                                                    |
|    |                                                                                    |
|    |                                                                                    |
|    |                                                                                    |
|    |                                                                                    |
|    |                                                                                    |
|    | Cancel < Back Close                                                                |

# Installing WTM1100 Client Software on Ubuntu 8.04

The following procedure outlines the installation of WTM1100 client software on a typical Ubuntu 8.04 platform. Some of the steps may vary slightly based on the configuration of an individual computer.

Complete the following procedure to install the WTM1100 client software:

| 1 | Remove any existing WTM1100 applications running on the computer prior to installation.                                   |  |
|---|----------------------------------------------------------------------------------------------------|--|
| 2 | Insert the WTM1100 Software and Documentation CD into the CD-ROM drive.                                                   |  |
| 3 | Open a terminal window.                                                                                                   |  |
| 4 | Set the linux root password >>sudo passwd                                                                                 |  |
| 5 | Install the WTM1100 software package using the following command >>dpkg –i<br>/media/CDROM/WiMAX_WTM1100_Installation.deb |  |

#### Procedure 2-2 WTM1100 Client Software Installation on Windows 2000

# Chapter 3: WTM1100 Installation

This chapter will assist you with the physical installation and configuration of the WTM1100 Wireless Modem Card.

# Working with the Card Extender

The following sections will focus on the proper handling and usage of the card extender and ESD when using a WTM1100 card.

## **Connecting the Card Extender Assembly**

Complete the following procedure to connect the Card Extender Assembly to the WTM1100 WMC for use in a standard laptop computer.

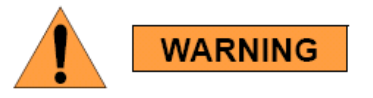

Always wear a static strap when working with the WTM1100.

#### Procedure 3-3 Connecting the Card Extender Assembly

Locate the Card Extender adapter and align it with the WTM1100, as shown below in Figure 3-11. The provided mating screws should come up from underneath the card with the thread protruding from the top.
 Figure 3-11 Attach the Card Extender to the WTM1100

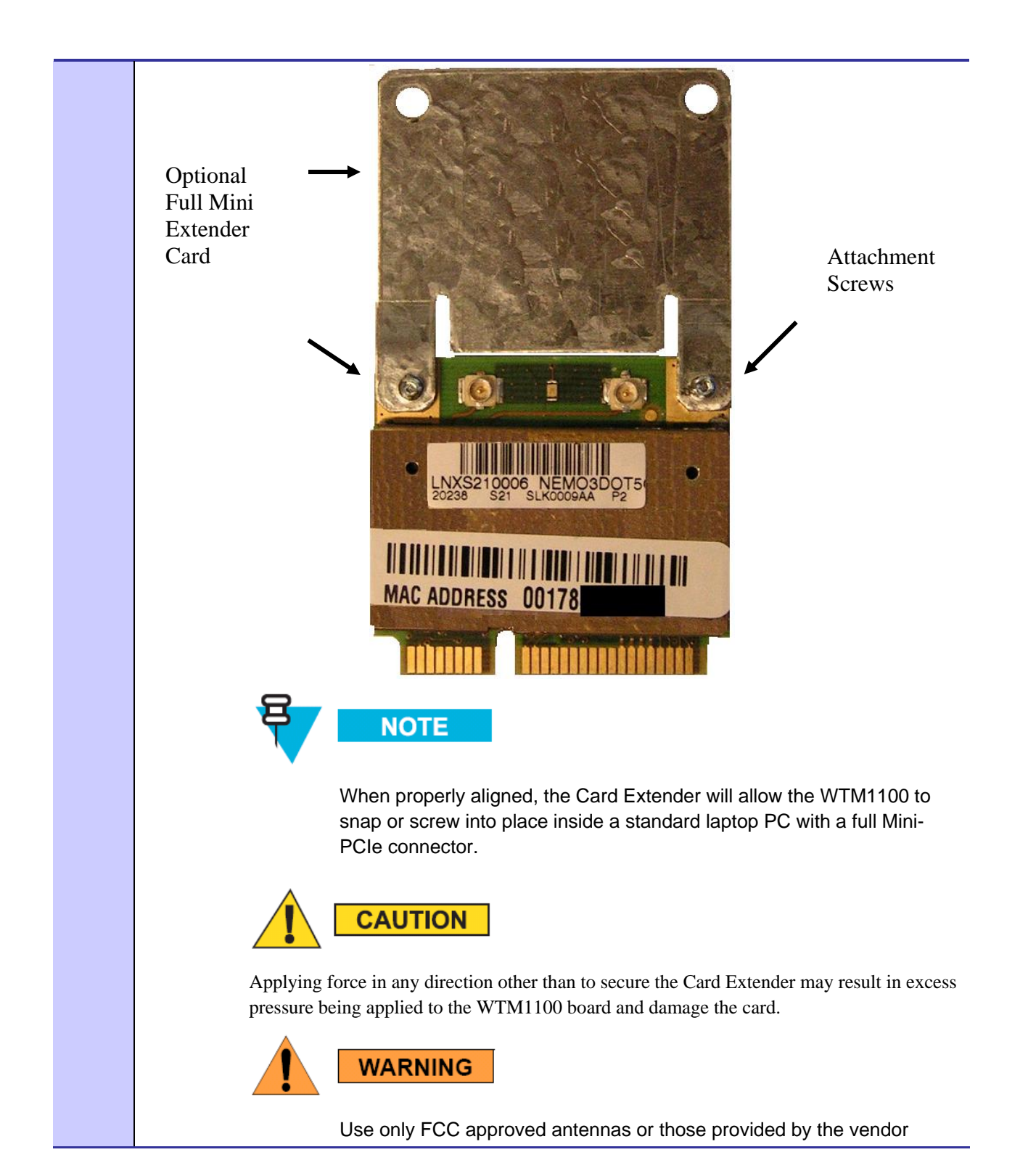

# **Installing the WTM1100**

The following sections will describe the proper installation and removal of the WTM1100.

## Installing the WTM1100 Wireless Modem Card

Complete the following procedure to install the WTM1100 wireless modem card. The same installation procedure applies to both wireless modem card model numbers.

#### Procedure 3-4 Installing the Wireless Modem Card

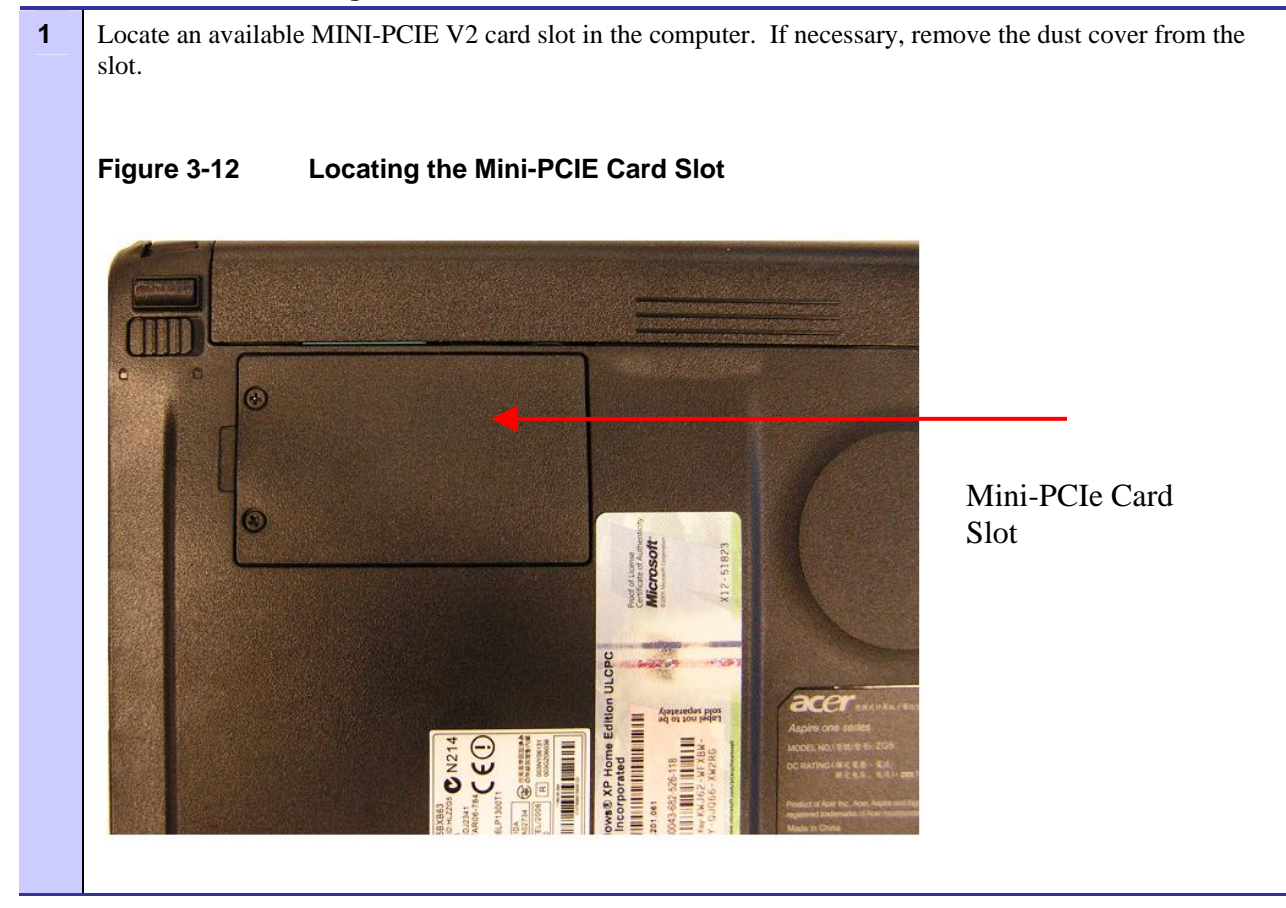

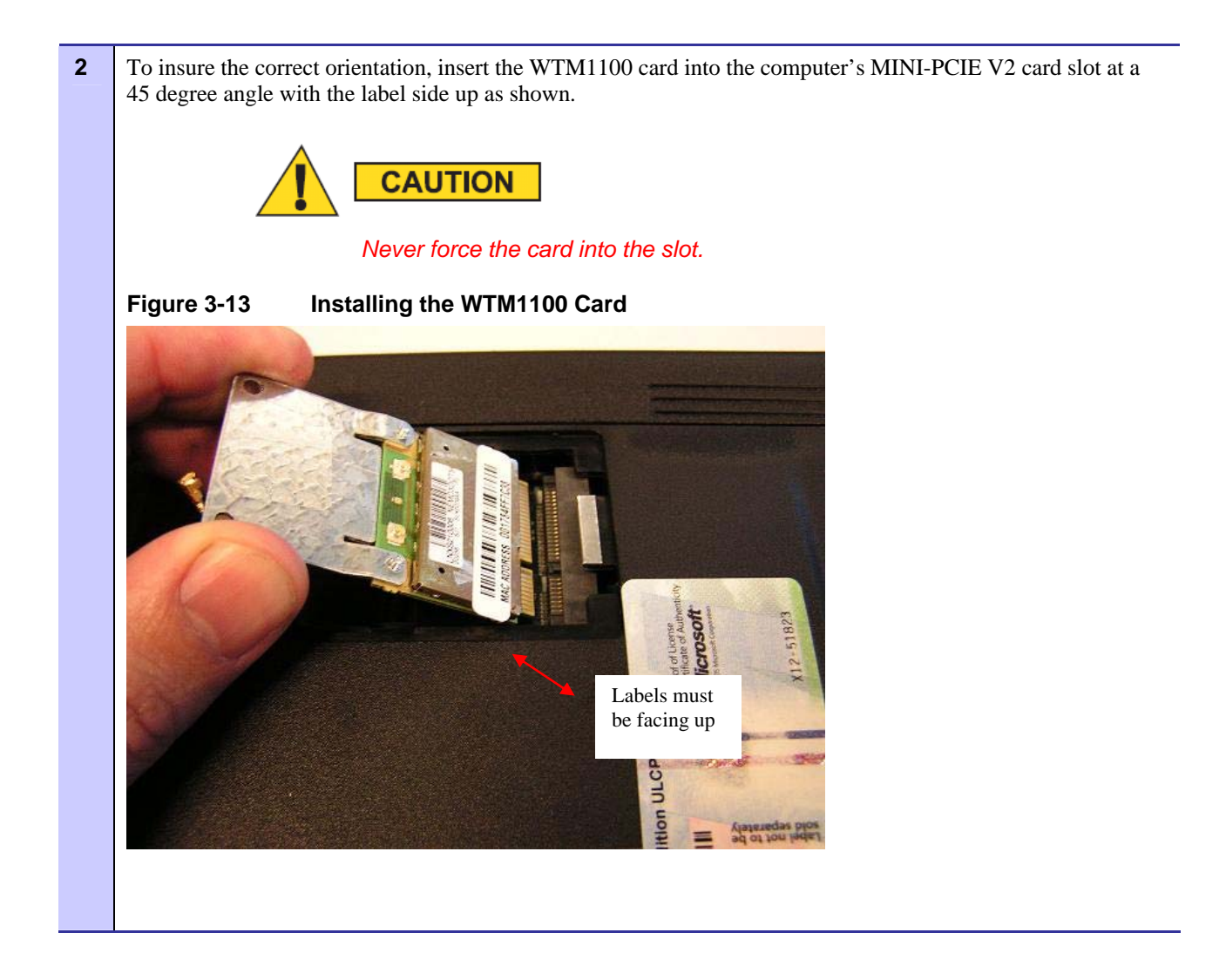

by the laptop vendor (screw or clip) as shown in Figure 3-14. Figure 3-14 Proper Orientation of WTM1100 Inside Laptop Vendor Screw Fastener for Full Mini-PCIe slot. States of the second 214  $\overline{\phantom{a}}$ ne 4 Connect the provided laptop antennas to the UFL connectors on the WTM1100 card. The UFL connectors will snap down when properly connected to the WTM1100. In the Figure 3-15 below, the blue antenna lead is for the MAIN antenna and the white is for the AUX antenna. Figure 3-15 Connecting Internal Antennas to the WTM1100 Card. Internal Antenna Leads 

The WTM1100 must be pushed down and securely fastened in the MINI-PCIe V2 slot by the means provided

3

**5** The first time the PC is booted with the WTM1100 card, a message will be displayed indicating that the WTM1100 card has been found. The Windows *Found New Hardware Wizard* for the WTM1100 will start as shown in Figure 3-16. Select "No, not this time" to prevent Windows from searching externally for the WTM1100 DFU driver, and then click on the **Next** button.

#### Figure 3-16 Found New Hardware Wizard – Serial PC Card

| Found New Hardware Wizard |                                                                                                    |
|---------------------------|----------------------------------------------------------------------------------------------------|
|                           | Welcome to the Found New<br>Hardware Wizard<br>Windows will search for current and updated software by<br>looking on your computer, on the hardware installation CD, or on<br>the Windows Update Web site (with your permission).<br>Read our privacy policy |
|                           | Can Windows connect to Windows Update to search for<br>software?<br>C Yes, this time only<br>C Yes, now and <u>e</u> very time I connect a device<br>(No, not this time)<br>Click Next to continue.                                                          |
|                           | < Back Next > Cancel                                                                                                    |

6 The *Found New Hardware* dialog will display a window to help install the WTM1100 DFU software. Verify that the "Install the software automatically (Recommended)" radio button is selected, and then click on the **Next** button.

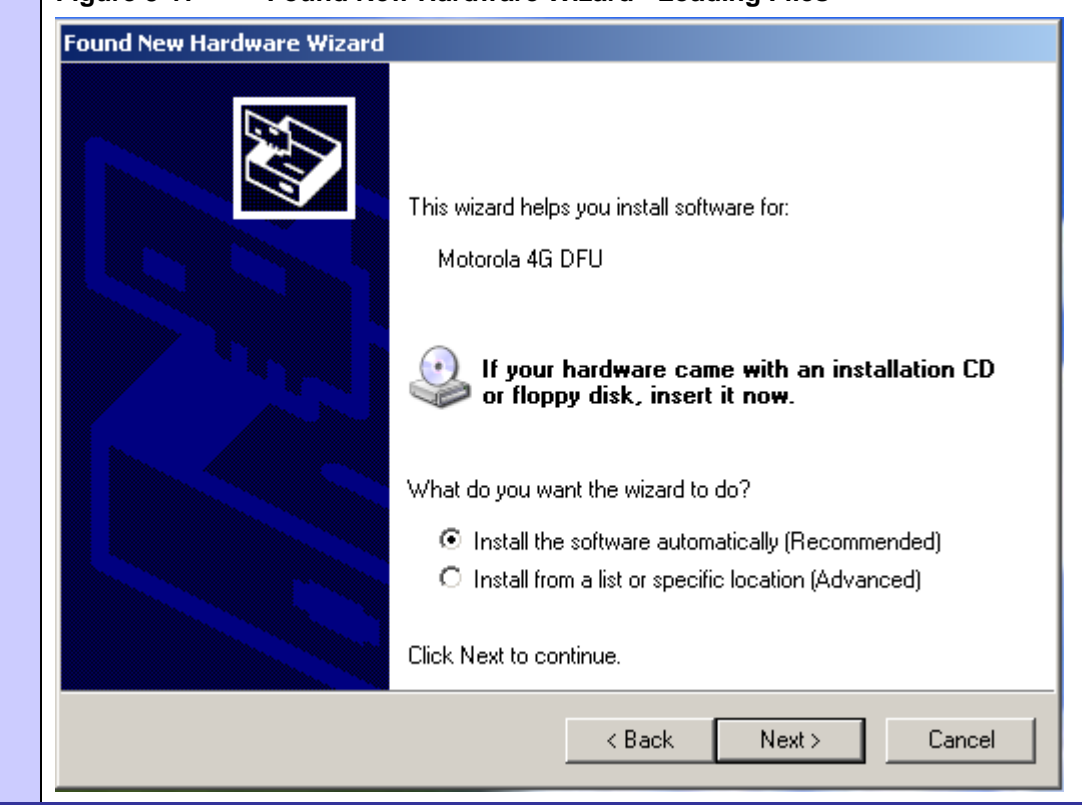

#### Figure 3-17 Found New Hardware Wizard - Loading Files

|          |                                                   | Found New Hardware Wizard                                                                                                   |                     |
|----------|---------------------------------------------------|----------------------------------------------------------------------------------------------------|---------------------|
|          |                                                   | Please wait while the wizard instal                                                                                         | ls the software     |
|          | -                                                 | Motorola 4G DFU                                                                                                    | 1                   |
| Hardware | • Installation                                    | _                                                                                                    |                     |
| 1        | The software you<br>Motorola 4G DFL               | are installing for this hardware:                                                                                           |                     |
|          | has not passed V<br>with Windows XF               | Vindows Logo testing to verify its compatibility<br>P. (Tell me why this testing is important.)                             |                     |
|          | Continuing you<br>or destabilize                  | ur installation of this software may impa<br>the correct operation of your system                                           | bir 🛛               |
|          | either immedia<br>recommends th<br>contact the ha | tely or in the future. Microsoft strongly<br>hat you stop this installation now and<br>ardware vendor for software that has | < Back Next > Cance |

| Found New Hardware Wizard |                                      |                                               |                                           |   |  |
|---------------------------|--------------------------------------|-----------------------------------------------|-------------------------------------------|---|--|
| Please wa                 | it while the wizard i                | installs the softwa                           | are                                       | Ø |  |
| <b>H</b>                  | Motorola 4G DFU                      |                                               |                                           |   |  |
|                           | $\triangleright$                     | Þ                                             | Þ                                         |   |  |
|                           | Setting a system<br>case your system | restore point and ba<br>n needs to be restore | cking up old files in<br>d in the future. |   |  |

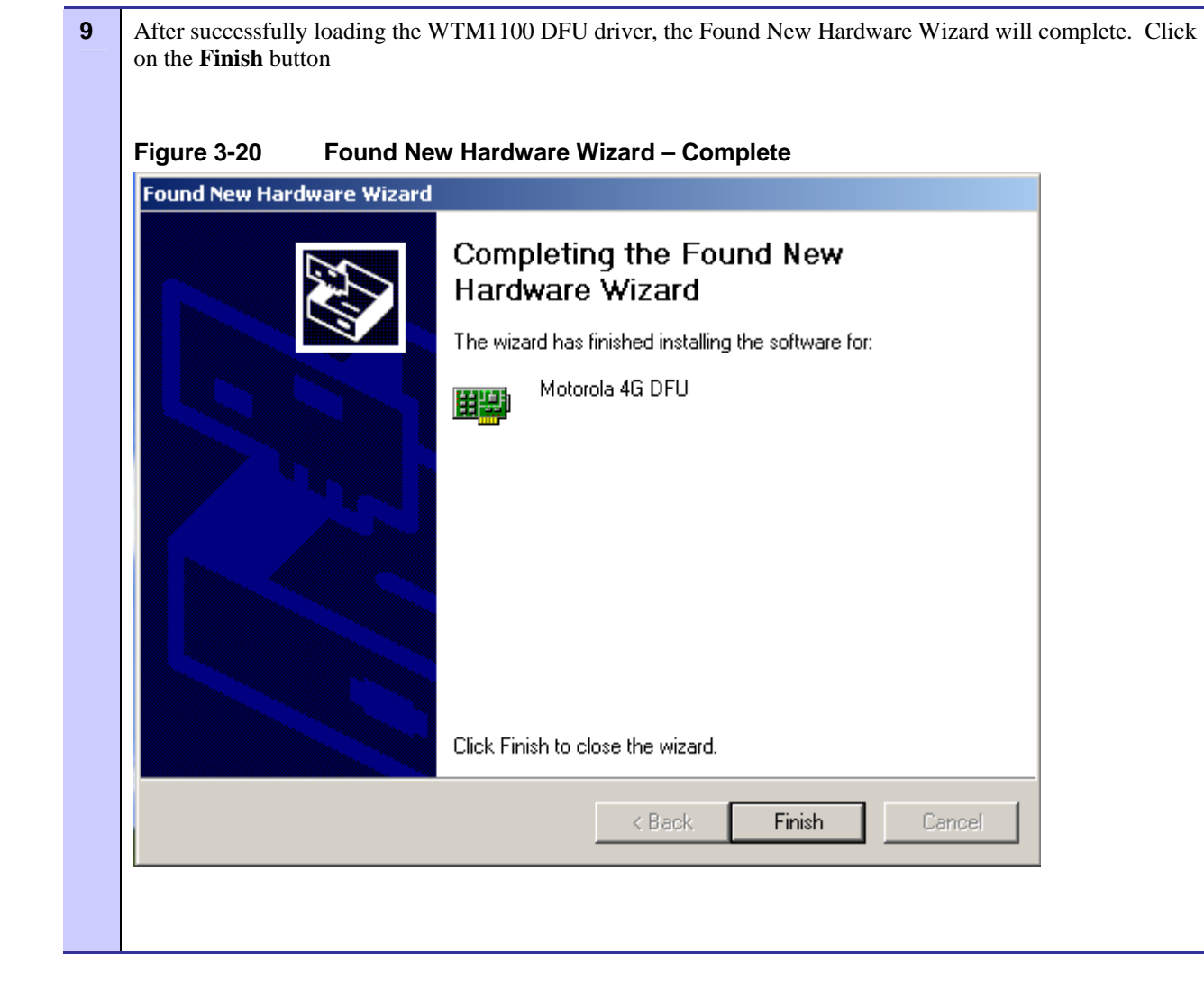

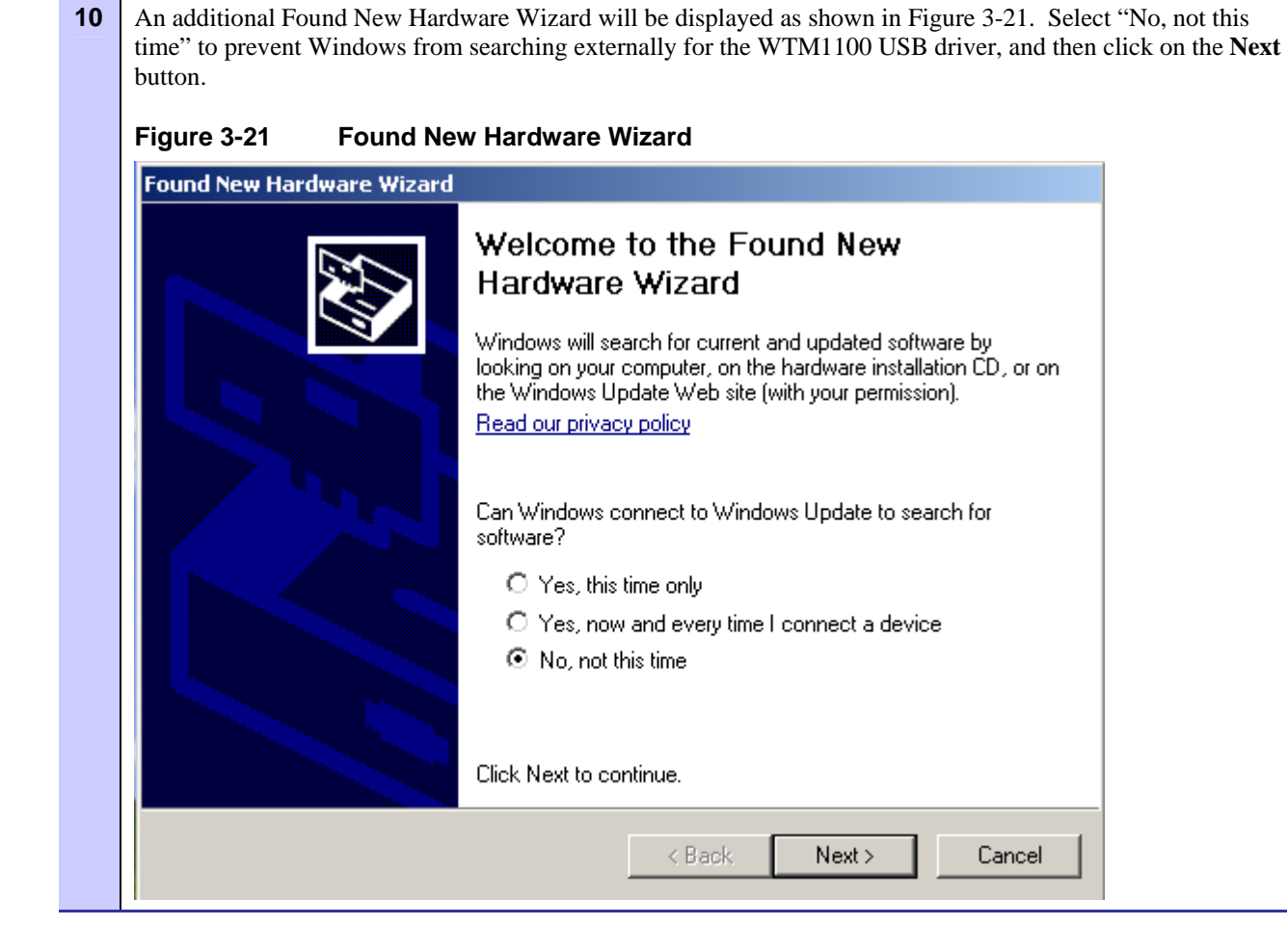

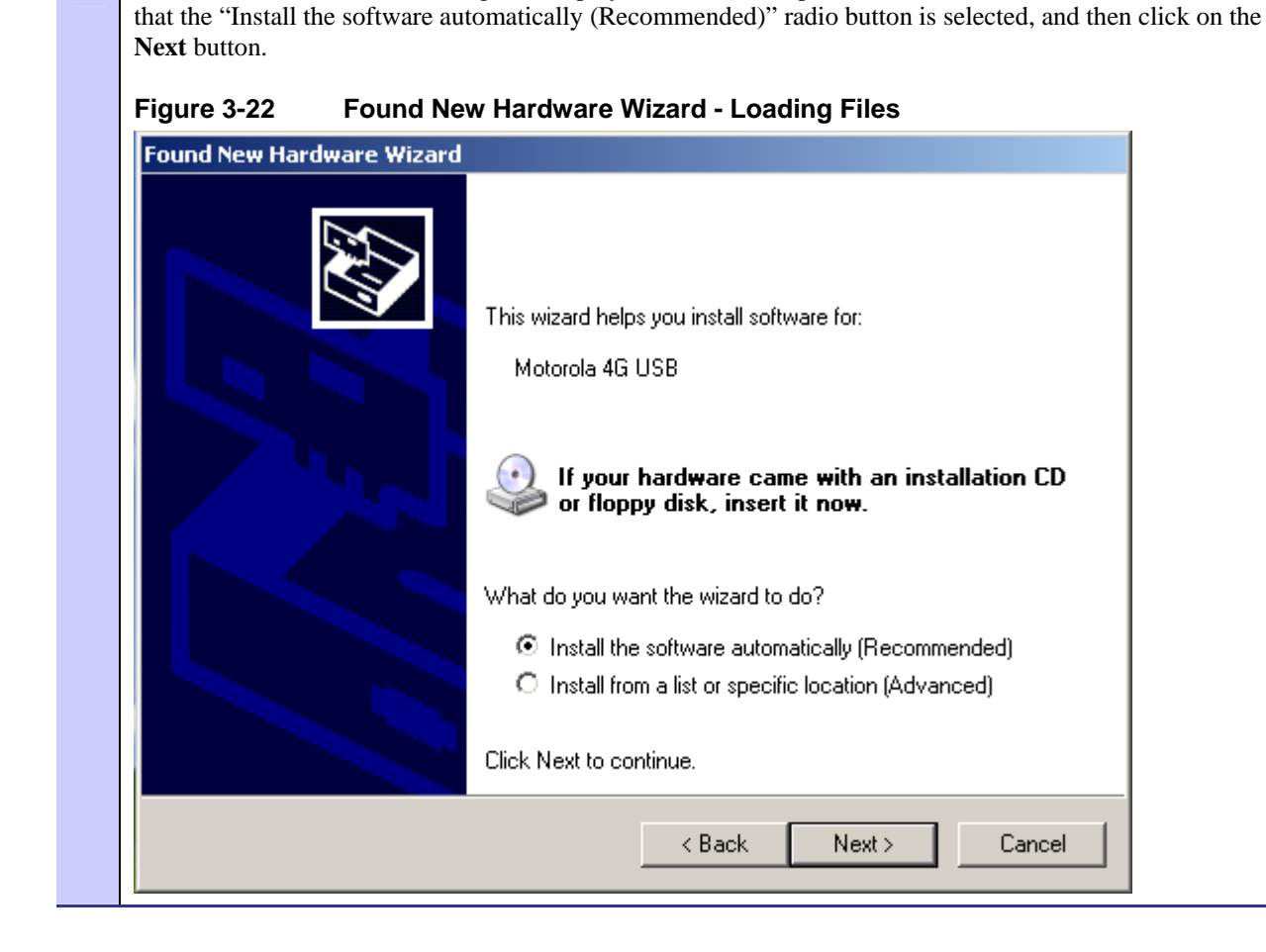

The Found New Hardware dialog will display a window to help install the WTM1100 USB software. Verify

11

| Found New Hardware Wizard                                                                                                    |
|----------------------------------------------------------------------------------------------------|
| Please wait while the wizard installs the software                                                                                                    |
| Motorola 4G USB                                                                                                    |
| The software you are installing for this hardware:<br>Motorola 4G USB                                                                                                    |
| has not passed Windows Logo testing to verify its compatibility<br>with Windows XP. ( <u>Tell me why this testing is important.</u> )                                                                                                    |
| Continuing your installation of this software may impair<br>or destabilize the correct operation of your system<br>either immediately or in the future. Microsoft strongly<br>recommends that you stop this installation now and<br>contact the hardware vendor for software that has<br>passed Windows Logo testing. |

| 13 | The Found New Hardware Wizard will begin installing the WTM1100 USB installation files as shown in <b>Figure 3-24</b> . Wait for this step to complete. |
|----|----------------------------------------------------------------------------------------------------|
|    | Figure 3-24 Found New Hardware Wizard Loading Files                                                                                                    |
|    | Please wait while the wizard installs the software                                                                                                    |
|    | Motorola 4G USB                                                                                                    |
|    | WdfCoInstaller01007.dll<br>To C:\WINDOWS\system32                                                                                                    |
|    | < Back Next > Cancel                                                                                                    |

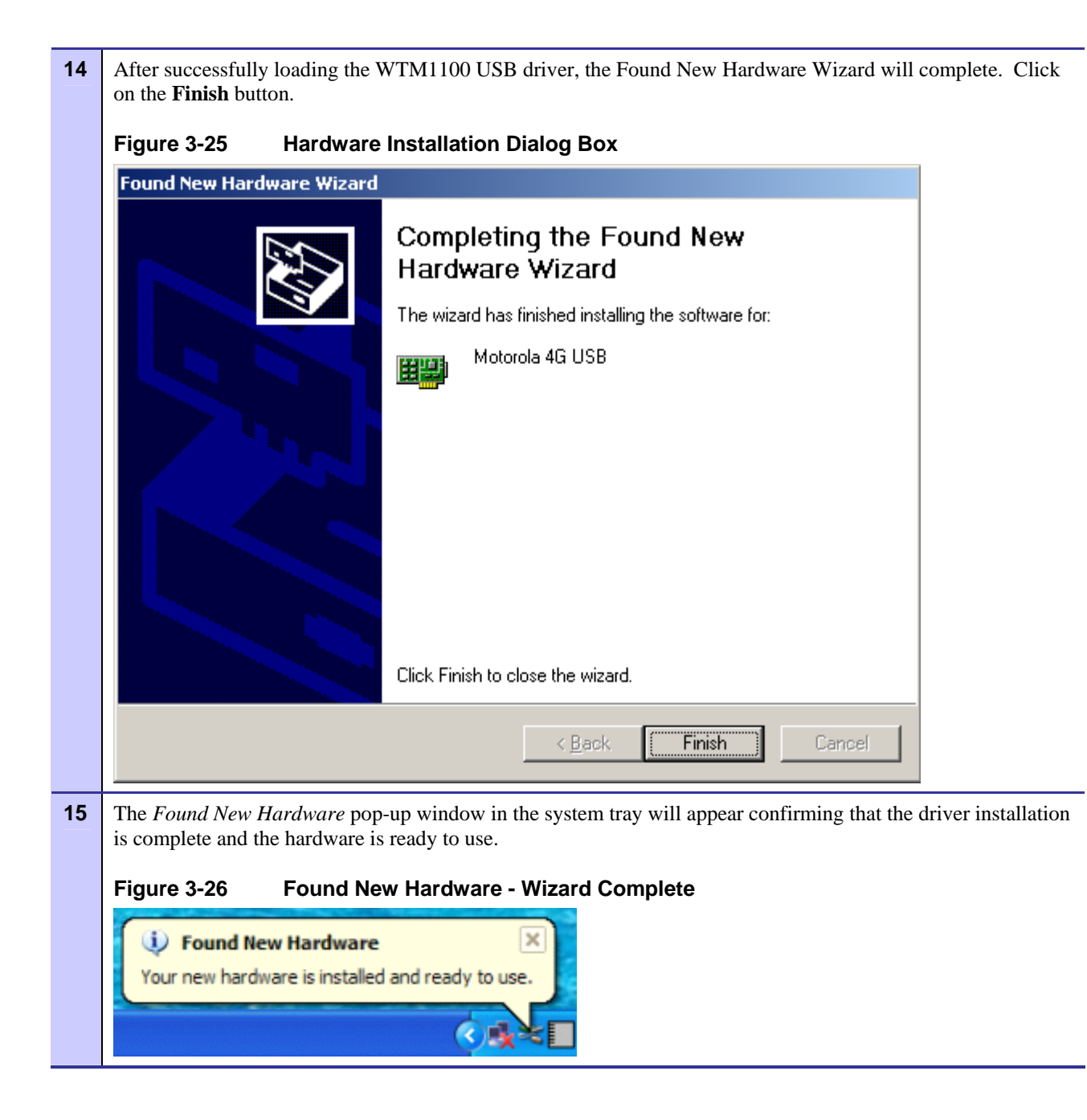

# **Removing the WTM1100**

This section details specific WTM1100 card removal instruction to ensure that power to the card is disabled prior to removal.

Complete the following procedure prior to ejecting the Wireless Modem Card from the computer.

#### Procedure 3-5 Removing the WTM1100 Card

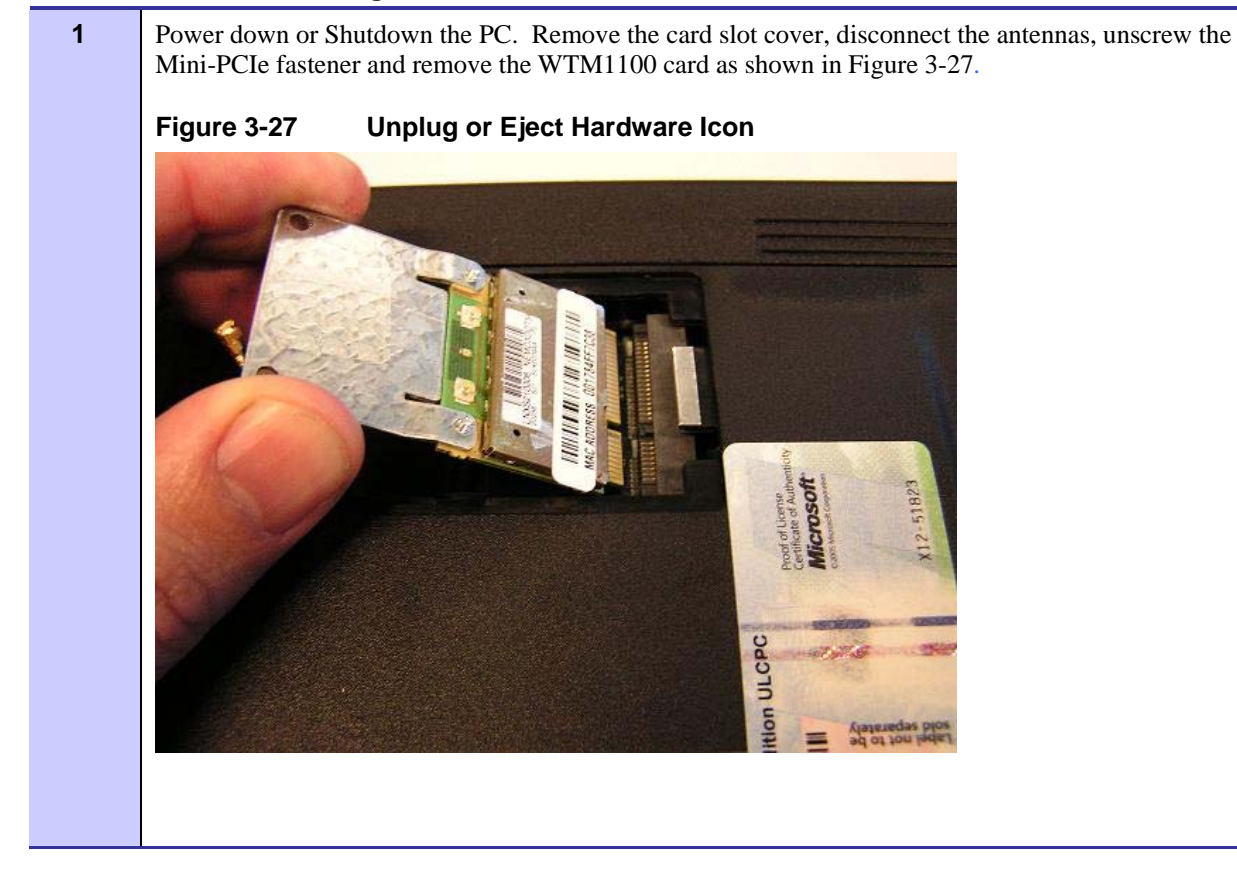

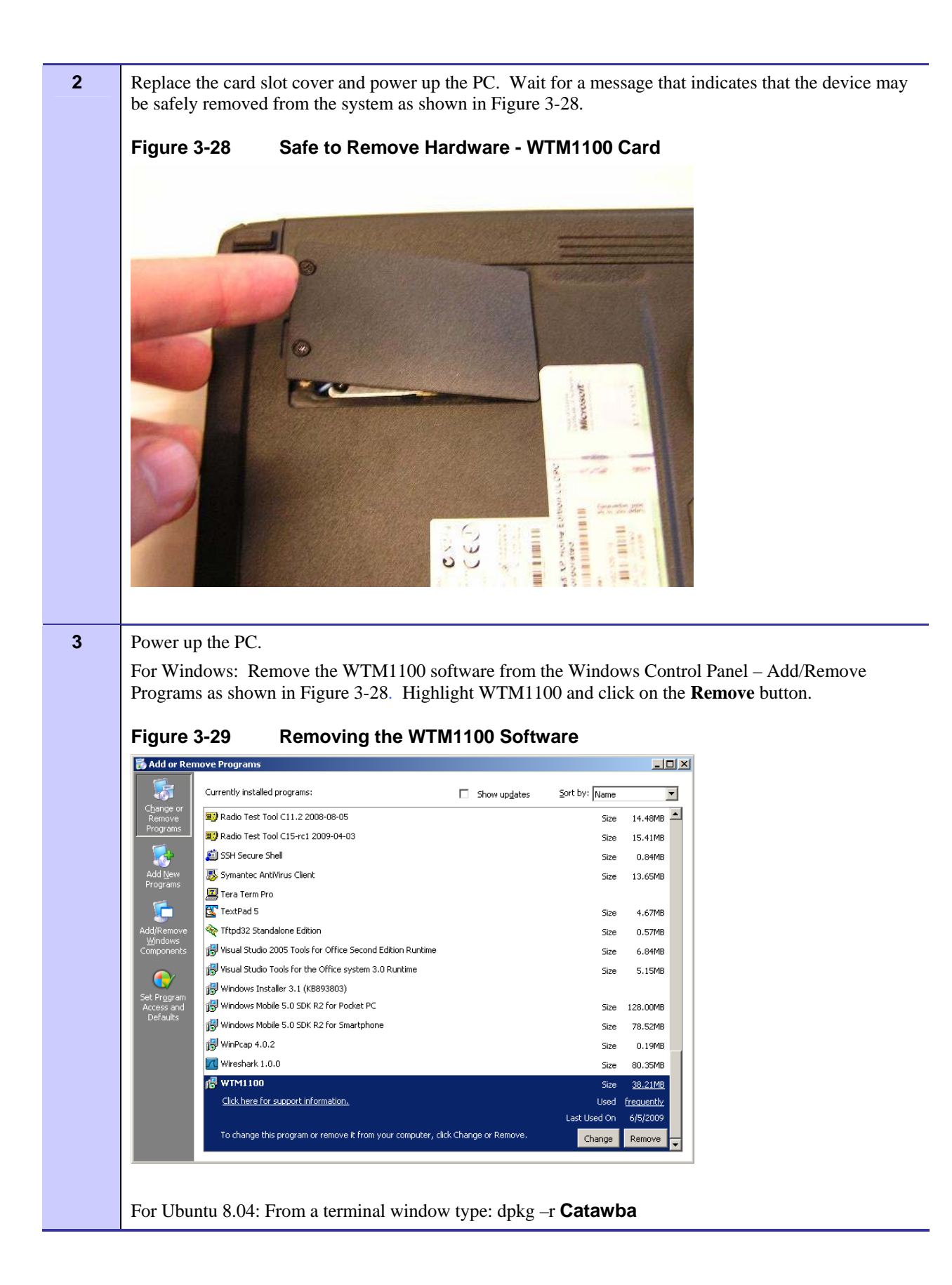

# **Chapter 4: Radio Statistics**

Radio Statistics <sup>TM</sup> is a status and configuration application that reports vital and statistical information about the WTM1100 Wireless Modem Card. Because Radio Statistics is a polling application, it only runs when initiated by the user.

In this chapter you will learn about the available Radio Statistics features and the different ways to start Radio Statistics.

# **Starting Radio Statistics**

During the software installation process, you can choose to run Radio Statistics immediately upon completion of the installation process.

#### Procedure 4-6 Starting Radio Statistics

To start the Radio Statistics application, double-click on the Radio Statistics icon located on the desktop.

The icon will be available on the desktop only if the election to place it on the desktop has been selected at the time of Radio Statistics installation.

1

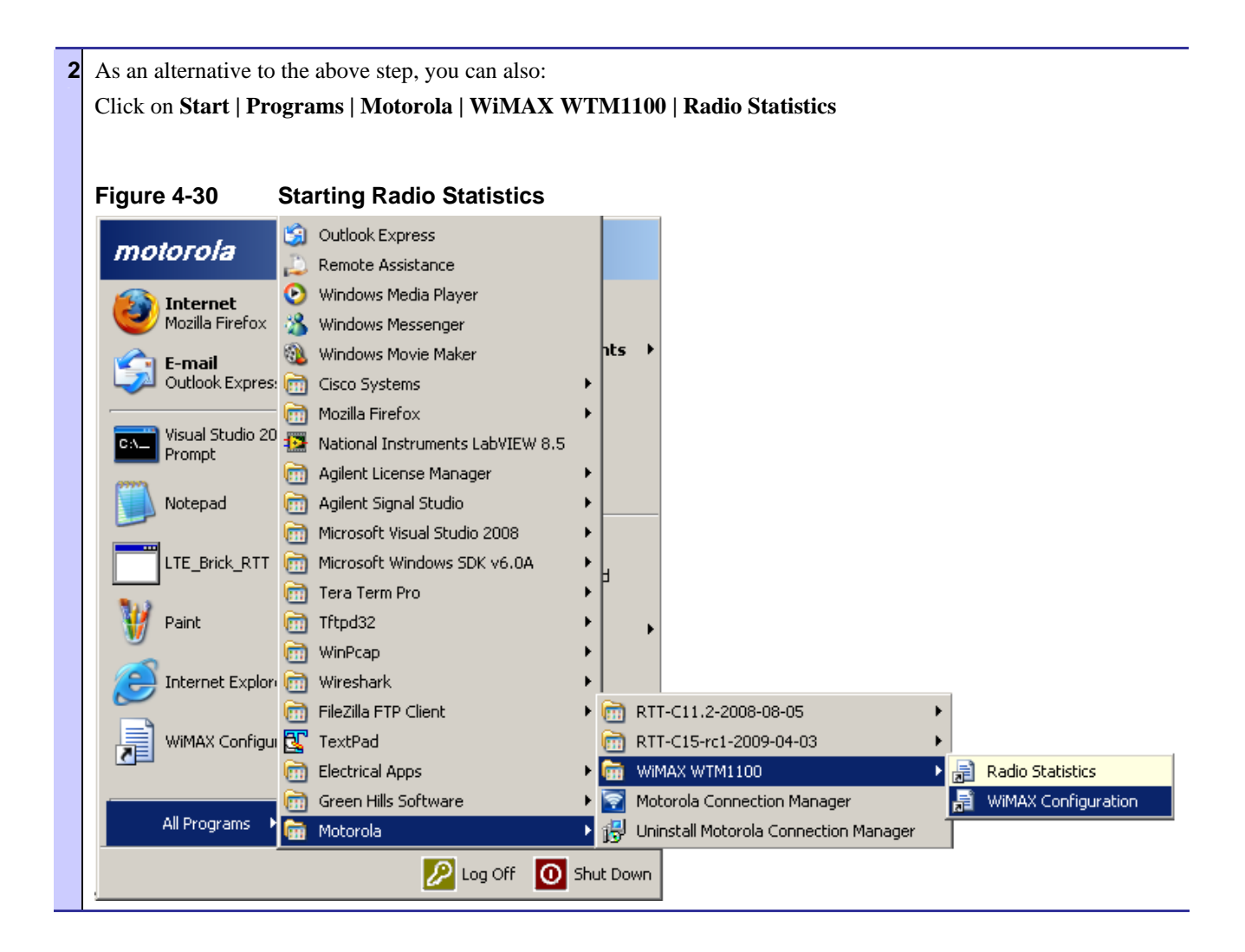

# **Radio Statistics Tab Contents**

The following sections will describe the contents of all the available tabs within the Radio Statistics application, and their respective functionality.

## **Link Tab**

| 💩 W                                                                                                    | /TM1100 R                   | adio Statistics                  |                   | <u>_   ×</u> |  |  |  |
|----------------------------------------------------------------------------------------------------|-----------------------------|----------------------------------|-------------------|--------------|--|--|--|
| File                                                                                                    | File Execution              |                                  |                   |              |  |  |  |
| Link                                                                                                    | MAC                         | SFlow Version Settings Inf       | o Log             |              |  |  |  |
|                                                                                                    | Delling Interval (recenter) |                                  |                   |              |  |  |  |
| PO                                                                                                    |                             |                                  |                   |              |  |  |  |
| 2                                                                                                    |                             |                                  |                   |              |  |  |  |
|                                                                                                    | Enable                      | Name                             | ¥alue             |              |  |  |  |
|                                                                                                    |                             | Signal Strength                  | -63 dB            |              |  |  |  |
| Image: A start of the start of the start |                             | Carrier Noise Interference Ratio | 20 dB             |              |  |  |  |
|                                                                                                    |                             | Center Frequency                 |                   |              |  |  |  |
|                                                                                                    |                             | Transmit Power                   | -17.0 dB          |              |  |  |  |
|                                                                                                    |                             | Current Network ID               | 131841            |              |  |  |  |
|                                                                                                    |                             | Current Base Station ID          | 81                |              |  |  |  |
|                                                                                                    |                             | IP Address                       | 192.168.1.121     |              |  |  |  |
| 4                                                                                                    |                             | MAC Address                      | 00:17:84:FF:7D:1A |              |  |  |  |
|                                                                                                    |                             |                                  |                   |              |  |  |  |
| Runni                                                                                                    | ing                         |                                  |                   | 0            |  |  |  |

#### Figure 4-31 Radio Statistics Link Tab

 Table 4-3
 Link Tab – Radio Statistics Information Section

| Status Tab Item                  | Explanation                                                         |
|----------------------------------|---------------------------------------------------------------------|
| Polling Interval                 | Indicates how often the modem is polled.                            |
| Signal Strength                  | Displays the receive signal strength of the attached WiMAX network. |
| Carrier Noise Interference Ratio | Displays the CINR of the receive frequency.                         |
| Center Frequency                 | N/A.                                                                |
| Transmit Power                   | Transmit power of the WTM1100 modem card.                           |
| Current Network ID               | Network ID of the attached WiMAX network.                           |
| Current Base Station ID          | ID of the Base station the WTM1100 modem card is attached to.       |
| IP Address                       | The IP address being used by the WTM1100 modem card.                |
| MAC Address                      | The MAC address being used by the WTM1100 modem card.               |

# MAC Tab

| 🛶 WTM1100 Radio Statistics |                |                     |                  |           |
|----------------------------|----------------|---------------------|------------------|-----------|
| File Execution             |                |                     |                  |           |
| Li                         | ink MAC        | SFlow Version Se    | ettings Info Log |           |
| F                          | olling Interva | l (seconds)         |                  |           |
| I                          | 2              |                     |                  |           |
| -                          |                |                     | []               |           |
|                            | Enable         | Name                | Value            |           |
| Ē                          | /              | RX Modulation       | QPSK(CTC)1/2     |           |
| Ŀ                          | •              | TX Modulation       | QPSK(CTC)1/2     |           |
| Ŀ                          | •              | Packets Received    | 22602            |           |
| Ŀ                          | •              | Packets Transmitted | 3622             |           |
| Ŀ                          | •              | Packets Dropped     | 0                |           |
|                            |                |                     |                  |           |
|                            |                |                     |                  |           |
|                            |                |                     |                  |           |
|                            |                |                     |                  |           |
|                            |                |                     |                  |           |
|                            |                |                     |                  |           |
|                            |                |                     |                  |           |
|                            |                |                     |                  |           |
|                            |                |                     |                  |           |
|                            |                |                     |                  |           |
|                            |                |                     |                  |           |
| Dur                        | nina           |                     |                  |           |
| Rur                        | ning           |                     |                  | 🔍   🔍   🤍 |

#### Figure 4-32 Radio Statistics MAC Tab

#### Table 4-4 MAC Tab – Radio Statistics Information Section

| Status Tab Item     | Explanation                                            |
|---------------------|--------------------------------------------------------|
| Polling Interval    | Indicates how often the modem is polled.               |
| RX Modulation       | Indicates the modulation used by the receiver(s).      |
| TX Modulation       | Indicates the modulation used by the transmitter.      |
| Packets Received    | Displays the number of packets received.               |
| Packets Transmitted | Displays the number of packets transmitted.            |
| Packets Dropped     | Displays the number of packets dropped by the network. |

# **SFlow Tab**

| WTM1100 Radio Statistics      |                               |                           |  |  |
|-------------------------------|-------------------------------|---------------------------|--|--|
| Link MAC<br>Polling Interval  | SFlow Versio<br>(seconds)     | n   Settings   Info   Log |  |  |
| Enable                        | Name                          | ¥alue                     |  |  |
| <ul><li>✓</li><li>✓</li></ul> | MAC ARQ<br>Packing            | Disabled<br>Disabled      |  |  |
|                               | Fragmentation<br>Service Type | Enabled<br>Undefined      |  |  |
| ✓<br>✓                        | CID<br>Max Rate               | 1987<br>25000000          |  |  |
| -                             | Max Burst                     | 0                         |  |  |
|                               |                               |                           |  |  |
| Rupping                       |                               |                           |  |  |

#### Figure 4-33 Radio Statistics SFlow Tab

Table 4-5 SFlow Tab – Radio Statistics Information Section

| Status Tab Item  | Explanation                                                                         |
|------------------|-------------------------------------------------------------------------------------|
| Polling Interval | Indicates how often the modem is polled.                                            |
| MAC ARQ          | Displays the status of MAC Automatic Repeat-reQuest algorithm on the WiMAX network. |
| Packing          |                                                                                     |
| Fragmentation    |                                                                                     |
| Service Type     |                                                                                     |
| CID              |                                                                                     |
| Max Rate         |                                                                                     |
| Max Burst        |                                                                                     |

# **Version Tab**

| 👄 WTM1100 Radio Statistics               |                            |                   |  |  |  |
|------------------------------------------|----------------------------|-------------------|--|--|--|
| File Execution                           |                            |                   |  |  |  |
| Link MAC SFlow Version Settings Info Log |                            |                   |  |  |  |
| Polling Interva                          | Polling Interval (seconds) |                   |  |  |  |
| 2                                        |                            |                   |  |  |  |
| Enable                                   | Name                       | ¥alue             |  |  |  |
|                                          | WIP Software               | ABCxyz            |  |  |  |
| ~                                        | Package                    | Unknown - Unknown |  |  |  |
|                                          |                            |                   |  |  |  |
|                                          |                            |                   |  |  |  |
|                                          |                            |                   |  |  |  |
|                                          |                            |                   |  |  |  |
|                                          |                            |                   |  |  |  |
|                                          |                            |                   |  |  |  |
|                                          |                            |                   |  |  |  |
|                                          |                            |                   |  |  |  |
|                                          |                            |                   |  |  |  |
|                                          |                            |                   |  |  |  |
|                                          |                            |                   |  |  |  |
|                                          |                            |                   |  |  |  |
| Running                                  |                            |                   |  |  |  |

#### Figure 4-34 Radio Statistics Version Tab

 Table 4-6
 Version Tab – Radio Statistics Information Section

| Status Tab Item  | Explanation                                   |
|------------------|-----------------------------------------------|
| Polling Interval | Indicates how often the modem is polled.      |
| WIP Software     | Displays the version of the WIP software.     |
| Package          | Displays the version of the package software. |

# **Settings Tab**

| 🛶 WTM1100 Radio Statistics                                                                                                    | <u>_                                    </u> |
|----------------------------------------------------------------------------------------------------|----------------------------------------------|
| File       Execution         Link       MAC       SFlow       Version       Settings       Info       Log         Main       Image: Comparison of the set of the set |                                              |
| Log Files<br>CSV<br>Google Earth<br>GPS Filtering<br>Application<br>Enable<br>Log Level<br>None                                                                                                    |                                              |
| Running                                                                                                    | 0                                            |

#### Figure 4-35 Radio Statistics Settings Tab

 Table 4-7
 Settings Tab – Radio Statistics Information Section

| Status Tab Item                         | Explanation                                     |
|-----------------------------------------|-------------------------------------------------|
| Main - Auto Start on link up            | Enable or disable Auto Start on link up         |
| Main - Stop polling on program<br>error | Enable or disable stop polling on program error |
| Main - Service Flows                    | Service Flow Format IDs                         |
| Log Files - CSV                         | Export log file as CSV                          |
| Log Files – Google Earth                | Export log file as CSV                          |
| Log Files – Application Enable          | Enable Application Logs                         |
| Log Files – Application Log Level       | Set Log level "Normal" or "Verbose"             |
| GPS - Enable                            | Enable GPS polling                              |
| GPS - Port                              | Com port for attached GPS device                |

# Info Tab

| 😔 WTM1100 Radio Statistics                                                                  |
|---------------------------------------------------------------------------------------------|
| File Execution                                                                              |
| Link MAC SFlow Version Settings Info Log                                                    |
| _ GPS                                                                                       |
| Longitude: 0.000000                                                                         |
| Latitude: 0.000000                                                                          |
| Speed: 0                                                                                    |
| Packets: 0                                                                                  |
| Satellite Count: 0                                                                          |
| Status: Not detected                                                                        |
| Raw: ?                                                                                      |
|                                                                                             |
|                                                                                             |
| Interface: WiMAX Catawba Ndis                                                               |
| Polls: 22:22                                                                                |
| Up: 0                                                                                       |
| Down: 0                                                                                     |
| r Files                                                                                     |
| CSV: C: (Program Files/Motorola/WTM1100/logs/radio_statistics_13_2009-06-08_14-54-13-54.csv |
| Google Earth: C: (Program Files (Motorola (WTM1100/logs/radio_statistics.km)                |
| Application: C:/Program Files/Motorola/WTM1100/logs/radio_statistics.log                    |
|                                                                                             |
|                                                                                             |
|                                                                                             |
| Running 📃 🖯 👹                                                                               |

#### Figure 4-36 Radio Statistics Info Tab

 Table 4-8
 Info Tab – Radio Statistics Information Section

|       | Status Tab Item | Explanation                                                     |
|-------|-----------------|-----------------------------------------------------------------|
| GPS   |                 | GPS information                                                 |
| Link  |                 | Displays link information on the NDIS interface                 |
| Files |                 | Displays the location of the logging files for various formats. |

# Log Tab

| 😔 WTM1100 Radio Statistics                                                                                                    |        |
|----------------------------------------------------------------------------------------------------|--------|
| File Execution                                                                                                    |        |
| Link MAC SFlow Version Settings Info Log                                                                                                    |        |
| 15:36:03: OnDataSourceLogEnable(): new value:1<br>15:36:03: OnDataSourceLogEnable(): new value:0<br>15:36:05: OnDataSourceLogEnable(): new value:1<br>15:36:39: di0:x8001: val:-104 dB<br>15:36:39: di0:x8001 val:-104 dB<br>15:36:41: di0:x8001 val:-84.0 dB<br>15:36:41: di0:x7000 val:0.0.0<br>15:36:41: di0:x7001 val:00:17:84:FF:7D:1A<br>15:36:44: di0:x8004 val:QP5K(CTC)1/2<br>15:36:48: di0:x8005 val:QP5K(CTC)1/2<br>15:36:48: di0:x8006 val:394<br>15:36:49: di0:x8007 val:0<br>15:36:49: di0:x8007 val:0<br>15:36:49: di0:x8001 val:-75 dB<br>15:36:49: di0:x8015 val:17 dB<br>15:36:49: di0:x8014 val:3.5 dB<br>15:36:50: di0:x7001 val:00:17:84:FF:7D:1A | ×      |
| र                                                                                                    | ▼<br>► |
|                                                                                                    |        |
| Running                                                                                                    | ۱      |

Figure 4-37 Radio Statistics Log Tab

 Table 4-9
 Log Tab – Radio Statistics Information Section

| Status Tab Item | Explanation                                            |
|-----------------|--------------------------------------------------------|
| Log Window      | If logging is enabled, log messages will be displayed. |

# Chapter 5

# Chapter 5: WTM1100 Configuration Tool

WTM1100 Configuration<sup>™</sup> tool is a status and configuration application that reports vital and statistical information about the WTM1100 Wireless Modem Card.

In this chapter you will learn about the available WTM1100 Configuration tool features and the different ways to start WTM1100 Configuration.

The following sections will describe the contents of all the available tabs within the WTM1100 Configuration tool. This application can be used to configure various WiMAX components of the WTM1100 modem card. The following sections provide details on how to configure and use the application. The WiMAX Configuration application is segmented into five separate tabs.

- smeTest connection control commands
- MIB init add or remove entries from the mib\_init.xml file
- Configuration specify frequency/spectrum range
- Environment mode selection
- Messages displays contents of /var/log/messages fileRadio Statistics application, and their respective functionality.

# smeTest Tab

| WTM1100 Configuration                                                                                                    | <u>- 0 ×</u> |
|----------------------------------------------------------------------------------------------------|--------------|
| smeTest     MIB Init     Configuration     Environment     Messages       Scan     Connect     Disconnect     Handover     Status       Disconnect Options     Graceful     Only Disconnect     Image: Connect Connect |              |
|                                                                                                    | 4            |
|                                                                                                    |              |
|                                                                                                    |              |

#### Figure 5-38 WTM1100 Configuration smeTest Tab

Table 5-10 smeTest Tab – smeTe3st Information Section

| Status Tab Item    | Explanation                                                                                                |
|--------------------|----------------------------------------------------------------------------------------------------|
| Scan               | Commands the WTM1100 to Scan for networks.                                                                 |
| Connect            | Commands the WTM1100 to Connect to a network.                                                              |
| Disconnect         | Commands the WTM1100 to Disconnect from a network. Use with the Disconnect Options drop box.               |
| Handover           | Command the WMT1100 to request a Handover from the network or perform a mobile initiated handover.         |
| Status             | Command the WTM11000 to report the status of its current state.                                            |
| Disconnect Options | Use with the Disconnect button. Options include Graceful or not, Disconnect with DHCP Release or not, etc. |

# **MIB Init Tab**

| CfgEapStart    | tetryTimeout  | <b></b> |     | CfgPrivateKeyPassword                   |  |
|----------------|---------------|---------|-----|-----------------------------------------|--|
| CfgEapStart    | tetryMaxCount |         |     | 0x8417 wimax                            |  |
| CfgIdentity    |               |         | ⊟   | bcn_sbc_allowed BCNPDUSNExtSubHMgmtConn |  |
| moid           | 0x8411        |         |     | 473 0                                   |  |
| description    | User Identity |         | =   | bcn_sbc_allowed BCNHARQEnableMgmtConn   |  |
| access         | RW            |         |     | 475 0                                   |  |
| data_type      | UINT8[]       |         | =   | CfgIdentity                             |  |
| default_value  |               |         |     | 0x8411                                  |  |
| min_value      |               |         | IE. |                                         |  |
| max_value      |               |         | Ш.  |                                         |  |
| num_index      | 0             |         | Ш.  |                                         |  |
| index1         |               |         | Ш.  |                                         |  |
| index2         |               |         | Ш.  |                                         |  |
| compile_option |               |         |     |                                         |  |
| notes          |               |         |     |                                         |  |
| CfgPassword    |               |         |     |                                         |  |
| ] CfgCaCert    |               |         |     |                                         |  |
| CfgCaPath      |               | -       |     |                                         |  |

#### Figure 5-39 WTM1100 Configuration MIB Init Tab

| Table 5-11 | MIB Init Tab - | - MIB Init Info | mation Section |
|------------|----------------|-----------------|----------------|
|            |                |                 | mation Section |

| Status Tab Item     | Explanation                                                                                                    |
|---------------------|----------------------------------------------------------------------------------------------------|
| Left Hand Text Box  | Lists all MOIDs available for use with the WTM1100. When a MIB description is selected, it will highlight "GREEN" and can be expanded by clicking the "+" symbol. Once the MIB value is highlighted, the "Add" button below will become active and if selected will add the MIB to the Text Box on the right.                                                                                         |
| Right Hand Text Box | Displays all the MIBS currently statically active for the WTM1100. These are loaded to the WTM1100 every time the device is powered up. Click the MIB variable number to the right of the MIB identifier and the field can be edited. Click the "Save" button below once editing is complete. Alternatively a MIB can be removed by selecting the MIB description (highlight RED) and click "Remove". |

## **Configuration Tab**

| WTM1100 Configuration     File                                                                                                    |  |
|----------------------------------------------------------------------------------------------------|--|
| smeTest     MIB Init     Configuration     Environment     Messages       MIB                                                                        |  |
| Channel Plan<br>2621000<br>2621000<br>2621000<br>10000<br>Set<br>USB Suspend                                                                         |  |
| MOID 0x9007 Name prop_sp_asn_attachment_access MIB OID<br>value=0 [0x00]<br>MOID 0x9007 Name prop_sp_asn_attachment_access MIB OID<br>value=1 [0x01] |  |
|                                                                                                    |  |
|                                                                                                    |  |

#### Figure 5-40 WTM1100 Configuration Tab

#### Table 5-12 Configuration Tab – Radio Statistics Information Section

| Status Tab Item | Explanation                                                                                |
|-----------------|--------------------------------------------------------------------------------------------|
| МІВ             | Fields are used to query (GET) or assign (SET) MOID values                                 |
| Channel Plan    | Fields are used to set the channel plan (lower freq, upper freq, step size, and bandwidth) |
| USB suspend     | Used to test USB suspend feature                                                           |
| Text Box        | Display results from MOID queries or assignments                                           |

#### **Channel Plan Configuration**

There are many channels available in the 2.5GHz and 3.5Ghz bands for WiMAX network communications. The Channel Plan section is used to set the spectrum range in the WiMAX\_SP\_profile.xml file. When the application starts, this information is read from that file and the values are used to populate the WTM1100 Configuration Channel Plan controls. To set new values, simply update the Channel Plan controls and select the Set button. The Set action will update the values in the WiMAX\_SP\_profile.xml file. The card must be restart or the PC must be rebooted in order for the changes to take effect.

## **Environment Tab**

| WTM1100 Configuration                                                                                                    |     |
|----------------------------------------------------------------------------------------------------|-----|
| smeTest       MIB Init       Configuration       Environment       Messages         Mode       Set       GHS       CATL         GHS       CATL       Min/MAC         SJUX0001       Site       Site |     |
|                                                                                                    | //. |

#### Figure 5-41 WTM1100 Configuration Environment Tab

#### Table 5-13 Link Tab – Radio Statistics Information Section

| Status | a Tab Item              | Explanation                                                                                 |
|--------|-------------------------|---------------------------------------------------------------------------------------------|
| Mode   | Selects t<br>initialize | he type of SREC to be downloaded to the modem when it<br>es (GHS, CATL, MiniMAC, SJUX00001) |

# **Messages Tab**

| 👄 WTM1100 Configuration                                     |  |
|-------------------------------------------------------------|--|
| File                                                        |  |
| smeTest   MIB Init   Configuration   Environment   Messages |  |
|                                                             |  |
|                                                             |  |

#### Figure 5-42 WTM1100 Configuration Messages Tab

Table 5-14 Link Tab – Radio Statistics Information Section

| Status Tab Item | Explanation                                                             |
|-----------------|-------------------------------------------------------------------------|
| Text Box        | Only used by Linux to display kernel level messages reported by the OS. |

# Chapter 6

# Chapter 6: Network Settings

## **Using DHCP**

By default the WTM1100 is configured to use dynamically assigned IP addresses issued by the network. If a DHCP server is not available on your network, you could choose to provide a viable static IP address given by the network provider.

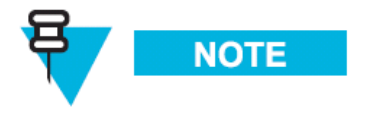

Some vendors WiMAX networks only support DHCP to devices. In these cases, Static IP assignments will not work as expected.

## **Secure Network Configuration**

If your WTM1100 Wireless Modem Card is going to be used on a secure network, the following MIB objects need to be set.

The following objects need to be specified to gain network entry on a secure network:

- "CfgIdentity" 8411 User Identity
- "CfgPassword" 8412 Password
- "CfgPrivateKeyPassword" 8417 Private Key Password
- "CfgAnonymousIdentity" 8422 Anonymous Identity
- "EAP Methods" 841F EAP Type: TLS or TTLS (default)

These values can be added to the device's configuration file using the WTM1100 Configuration tool as show in Figure 6-43.

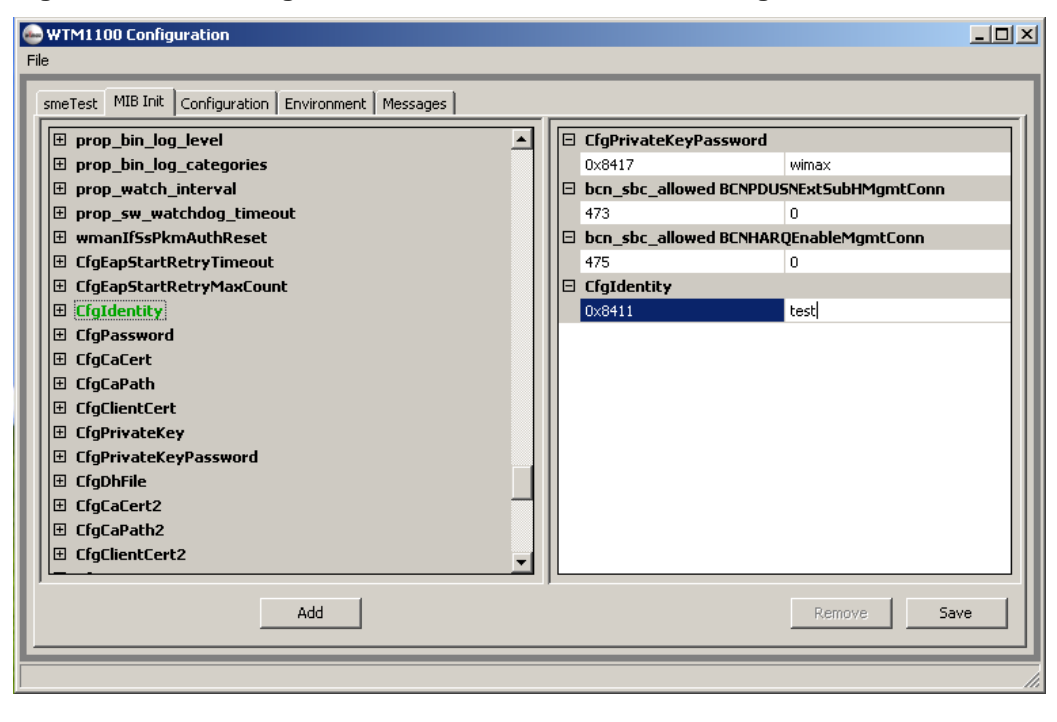

Figure 6-43 Setting Secure Variables in WTM1100 Configuration Tool

# **Chapter 7: Troubleshooting**

# **FDA Version**

By default the WTM1000 is calibrated with the latest version of Factory Data Area (FDA). During the factory build, the FDA is written with calibration values and stored in a SEEPROM image file residing on the WTM1100 Wireless Modem Card. The FDA data is used during normal operation to serve as input to PHY control algorithms like Transmit Power Control (TPC), Automatic Gain Control (AGC) and XTAL tuning.

When new WTM1100 firmware and drivers are released, the format of the FDA data may change. If installation issues are encountered after a new WTM1100 software load is used, the FDA version may need to be updated. Contact Motorola Technical Support for assistance

# **Driver Installation Verification**

After installation of the WTM1100 software, check to see that both WTM1100 service and WTM1100 hardware are properly installed and running.

#### Procedure 7-7 Driver Installation Verification

**1** From the **Start** menu, select *Settings*  $\rightarrow$  *Control* **Panel**  $\rightarrow$  *Administrative* **Tools**. Double click on the *Computer Management* icon.

Figure 7-44 Control Panel – Computer Management Icon

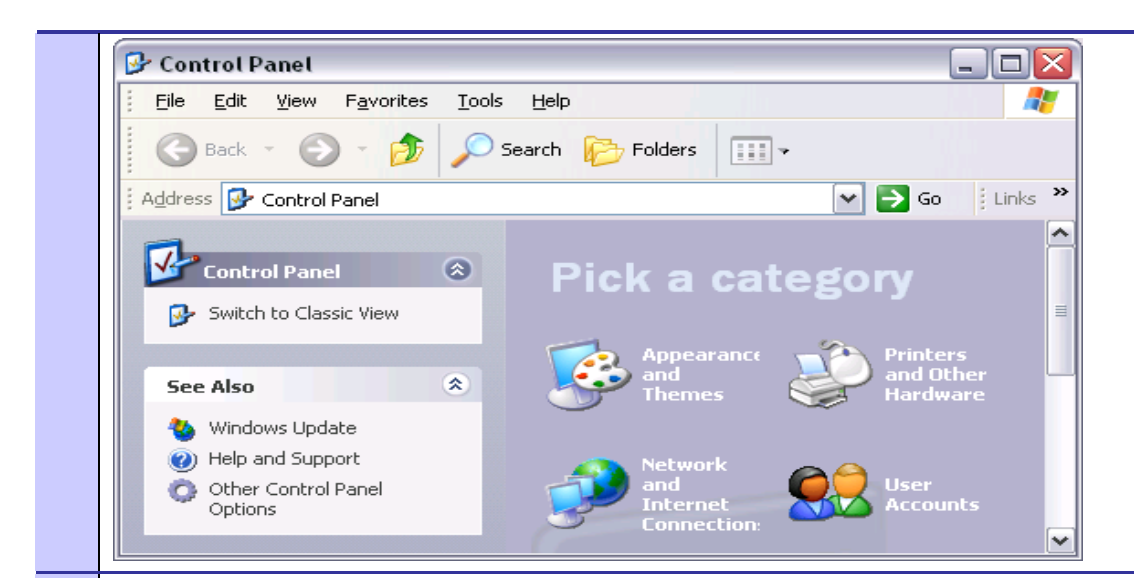

2 The *Computer Management* window will be displayed. On the right side, expand the **Services and Applications** icon and click on the **Services** icon. Scroll down the list on the left side and verify that the "WiMAX WTM1100" service is started and running.

| I File Action View Window He    | elp                                 |                                                                                                    |                                                                                                    |         |              |               |
|---------------------------------|-------------------------------------|----------------------------------------------------------------------------------------------------|----------------------------------------------------------------------------------------------------|---------|--------------|---------------|
| ← → 🗈 🖪 💣 🖗 🚱                   | ! → ■    ■→                         |                                                                                                    |                                                                                                    |         |              |               |
| Computer Management (Local)     | 🍇 Services                          |                                                                                                    |                                                                                                    |         |              |               |
| Event Viewer                    | UGMAY Catamba Naturali              | Name A                                                                                                    | Description                                                                                                    | Status  | Startup Type | Log Op As     |
| 🗉 💫 Shared Folders              | WIMAA Catawba Network               | Shell Hardware Detection                                                                                                    | Provides polifications for AutoPlay bardware events                                                                       | Started | Automatic    | Local System  |
| 🗉 🔣 Local Users and Groups      | Stop the service                    | Smart Card                                                                                                    | Mapages access to smart cards read by this computer. If this                                                              | Started | Macunado     | Local Servic  |
| 표 🌌 Performance Logs and Alerts | Restart the service                 | SSDP Diccovery Service                                                                                                    | Enables discovery of LIDER devices on your home network                                                                   | Started | Manual       | Local Servic  |
| 🔄 🔜 Device Manager              |                                     | Symantec AntiVirus Client                                                                                                    | Provides real-time virus scapping, reporting, and managemen                                                               | Started | Automatic    | Local System  |
| 🖻 🌆 Storage                     | Description:                        | System Event Notification                                                                                                    | Tracks system events such as Windows logon, network, and                                                                  | Started | Automatic    | Local System  |
| 🗄 🙀 Removable Storage           | This service provides WiMAX network | System Partora Sarvica                                                                                                    | Derforms system restore functions. To stop service, turn off                                                              | Started | Automatic    | Local System  |
| Disk Detragmenter               | functions                           | Tack Scheduler                                                                                                    | Enables a user to configure and schedule automated tacks on                                                               | Started | Automatic    | Local System  |
| Disk Management                 |                                     | TCP/ID NetBIOS Helper                                                                                                    | Enables a user to configure and schedule automated tasks on<br>Enables support for NetBIOS over TCD/ID (NetBT) service an | Started | Automatic    | Local Service |
| B Services and Applications     |                                     |                                                                                                    | Drovides Telephony ABI (TABI) support for programs that so                                                                | Started | Maconiado    | Local Surfer  |
| WMI Control                     |                                     | Sector Telephone                                                                                                    | Enables a remote user to log on to this computer and run pro                                                              | Startou | Dicabled     | Local System  |
| Indexing Service                |                                     | Terminal Services                                                                                                    | Allows multiple users to be connected interactively to a machi                                                            | Started | Manual       | Local System  |
|                                 |                                     | Sentemer Services                                                                                                    | Drovider user experience theme management                                                                                 | Started | Automatic    | Local System  |
|                                 |                                     | Supply and the second second s | Mapages an uninterruntible power supply (LIPS) connected to                                                               | Startea | Manual       | Local Servic  |
|                                 |                                     | Sel Iniversal Plug and Play Device Host                                                                                                    | Provides support to bost Universal Plug and Play devices                                                                  |         | Manual       | Local Servic  |
|                                 |                                     | Wisual Studio 2008 Remote Debugger                                                                                                    | Allows members of the Administrators group to remotely deb                                                                |         | Disabled     | Local System  |
|                                 |                                     | Wolume Shadow Conv                                                                                                    | Mapages and implements Volume Shadow Conies used for ba                                                                   |         | Manual       | Local System  |
|                                 |                                     | WebClient                                                                                                    | Enables Windows-based programs to greate access, and mo                                                                   | Started | Automatic    | Local Servic  |
|                                 |                                     | WiMAX Catawba Network                                                                                                    | This service provides WIMAX petwork functions                                                                             | Started | Automatic    | Local System  |
|                                 |                                     | Windows Audio                                                                                                    | Mapages audio devices for Windows-based programs. If this                                                                 | Started | Automatic    | Local System  |
|                                 |                                     | Windows CardSpace                                                                                                    | Securely enables the creation management, and disclosure o                                                                | Startea | Manual       | Local System  |
|                                 |                                     | Windows Eirewall/Internet Connection Shari                                                                                                    | Drovides petwork address translation, addressing, pame reso                                                               | Started | Automatic    | Local System  |
|                                 |                                     | Windows Image Acquisition (WIA)                                                                                                    | Provides image acquisition services for scanners and cameras                                                              | Started | Manual       | Local System  |
|                                 |                                     | Windows Intege Acquisition (WIA)                                                                                                    | Adde modifies and removes applications provided as a Wind                                                                 | Started | Manual       | Local System  |
|                                 |                                     | Windows Management Instrumentation                                                                                                    | Provides a common interface and object model to access man                                                                | Started | Automatic    | Local System  |
|                                 |                                     | Windows Management Instrumentation Driv                                                                                                    | Provides systems management information to and from drivers                                                               | Started | Manual       | Local System  |
|                                 |                                     | Windows Presentation Foundation Font Car                                                                                                    | Optimizes performance of Windows Presentation Foundation                                                                  |         | Manual       | Local Servic  |
|                                 |                                     | Windows Time                                                                                                    | Maintains date and time synchronization on all clients and ser                                                            | Started | Automatic    | Local System  |
|                                 |                                     | Wireless Zero Configuration                                                                                                    | Provides automatic configuration for the 802 11 adapters                                                                  | Started | Automatic    | Local System  |
|                                 |                                     | WMI Performance Adapter                                                                                                    | Provides performance library information from WMI HiPerf pr                                                               | 2001000 | Manual       | Local System  |
|                                 |                                     | Workstation                                                                                                    | Creates and maintains client network connections to remote s                                                              | Started | Automatic    | Local System  |
|                                 |                                     |                                                                                                    |                                                                                                    |         |              |               |
|                                 | Extended / Standard /               |                                                                                                    |                                                                                                    |         |              |               |
|                                 |                                     |                                                                                                    |                                                                                                    |         |              |               |
|                                 |                                     |                                                                                                    |                                                                                                    |         |              |               |

Figure 7-46 Local Area Connection Properties Dialog Box

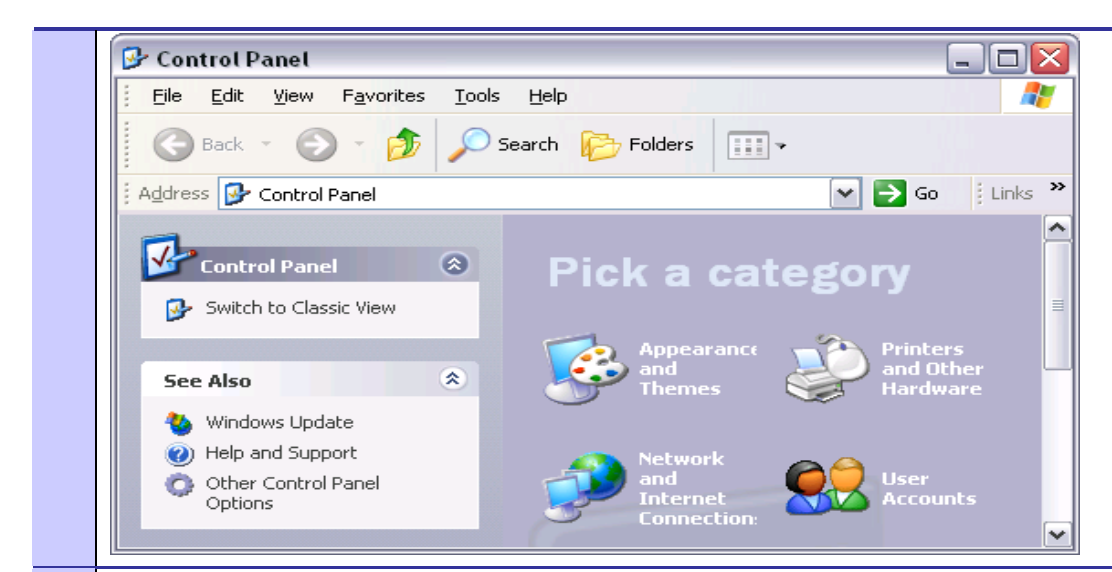

4 The *Computer Management* window will be displayed. On the right side, click on the **Device Manager** icon. Scroll down the list on the left side and verify that the "WiMAX WTM1100 NDIS" and "WiMAX WTM1100 USB" are listed and enabled under **Network Adapters**.

#### Figure 7-47 Windows Services Window

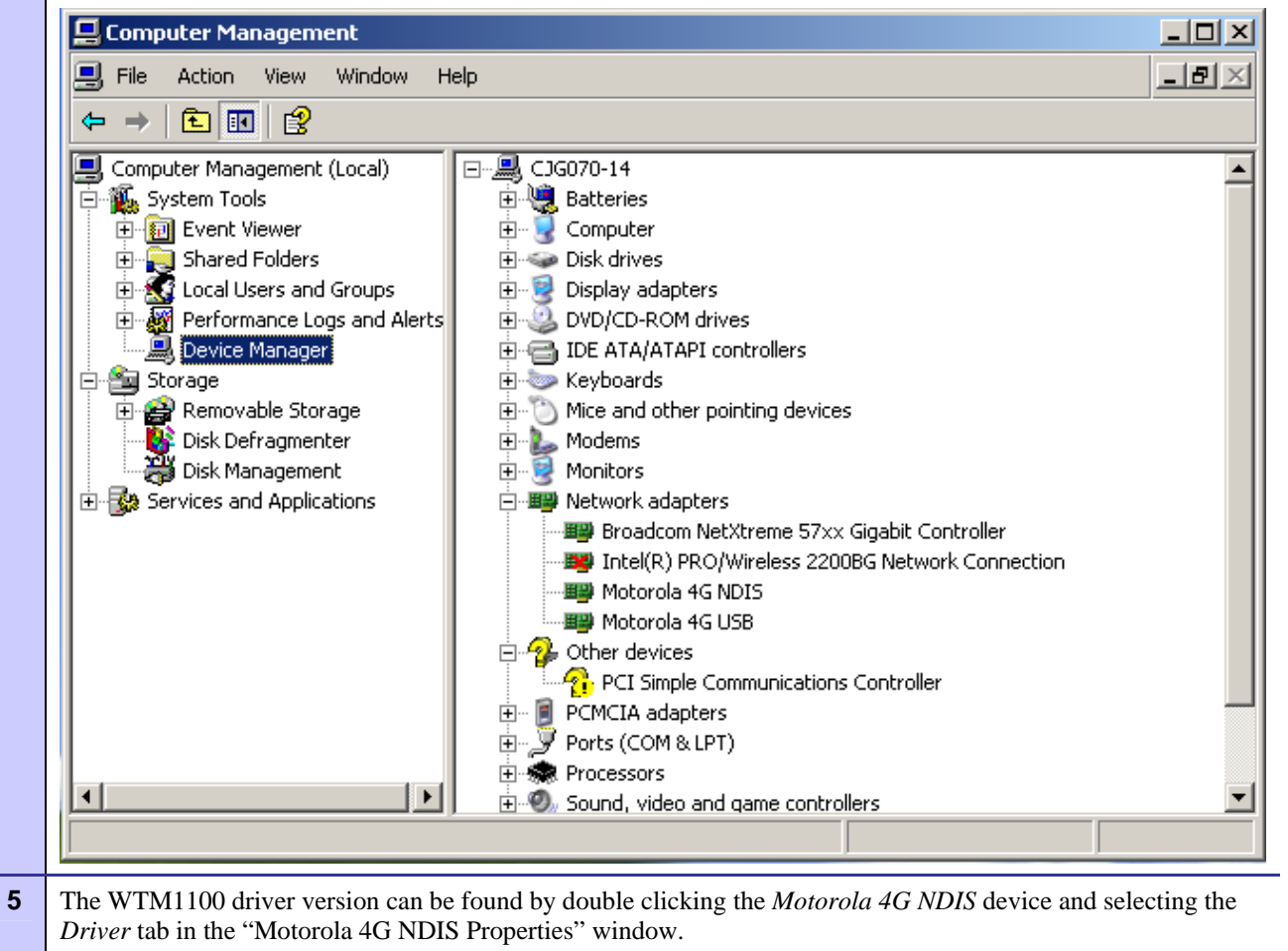

| Motorola 4G NDIS #2 Properties                                                                                |
|----------------------------------------------------------------------------------------------------|
| General Driver Details                                                                                        |
| Motorola 4G NDIS #2                                                                                           |
| Driver Provider: Motorola                                                                                     |
| Driver Date: 5/8/2009                                                                                         |
| Driver Version: 1.4.7.0                                                                                       |
| Digital Signer: Not digitally signed                                                                          |
| Driver Details To view details about the driver files.                                                        |
| Update Driver To update the driver for this device.                                                           |
| Roll Back Driver If the device fails after updating the driver, roll back to the previously installed driver. |
| Uninstall To uninstall the driver (Advanced).                                                                 |
| OK Cancel                                                                                                    |

# Verify Network Connection Established

After installation of the WTM1100 software, check to see if the WTM1100 adapter has been assigned an IP address by the network.

#### Procedure 7-2 Network Connection Established Verification

1 From the **Start** menu, select *RUN* and type "**cmd**". This will open a command window.

#### Figure 7-49Control Panel – Computer Management Icon

| Run                                                                                                    |                                                                                                    |                                                                                                    |                                                                                                    |                                                                          | <u>? ×</u> |    |      |     |       |       |       |     |      |
|----------------------------------------------------------------------------------------------------|----------------------------------------------------------------------------------------------------|----------------------------------------------------------------------------------------------------|----------------------------------------------------------------------------------------------------|--------------------------------------------------------------------------|------------|----|------|-----|-------|-------|-------|-----|------|
|                                                                                                    | Type the r<br>Internet re                                                                                                    | ame of a pro<br>source, and                                                                                                    | ogram, folder,<br>Windows will (                                                                                                    | document, or<br>open it for you.                                         |            |    |      |     |       |       |       |     |      |
| Open:                                                                                                    | cmd                                                                                                    |                                                                                                    |                                                                                                    |                                                                          | -          |    |      |     |       |       |       |     |      |
|                                                                                                    |                                                                                                    | ОК                                                                                                    | Cancel                                                                                                    | <u>B</u> rowse                                                           |            |    |      |     |       |       |       |     |      |
|                                                                                                    |                                                                                                    |                                                                                                    |                                                                                                    |                                                                          |            |    |      |     |       |       |       |     |      |
| From th                                                                                                    | Command                                                                                                    | Window, t                                                                                                    | ype " <b>ipconfi</b> g                                                                                                    | g". Verify that                                                          | t the WiM  | AX | netw | ork | has g | iven  | the V | VTM | 1100 |
| From th<br>Wireless                                                                                                    | e <i>Command</i><br>Modem Ca                                                                                                    | <i>Window</i> , ty<br>rd an IP ad                                                                                                    | ype " <b>ipconfi</b> g<br>dress.                                                                                                    | g". Verify tha                                                           | it the WiM | AX | netw | ork | has g | given | the V | WTM | 1100 |
| From th<br>Wireless                                                                                                    | e <i>Command</i><br>Modem Ca<br><b>7-50</b>                                                                                                    | <i>Window</i> , ty<br>rd an IP ad                                                                                                    | ype " <b>ipconfi</b> g<br>dress.<br><b>6 Window</b>                                                                                                    | g". Verify tha                                                           | nt the WiM | AX | netw | ork | has g | given | the V | WTM | 1100 |
| From th<br>Wireless<br>Figure                                                                                          | e <i>Command</i><br>Modem Ca<br><b>7-50</b>                                                                                                    | Window, t <u>u</u> rd an IP ad<br>PCONFIG                                                                                               | ype " <b>ipconfiş</b><br>dress.<br><b>5 Window</b>                                                                                                    | g". Verify tha                                                           | it the WiM | AX | netw | ork | has g | given | the V | WTM | 1100 |
| From th<br>Wireles:<br>Figure                                                                                          | e <i>Command</i><br>Modem Ca<br><b>7-50</b><br><sup>Y5\system32\cmd<br/>Windows XP [U<br/>gint 1985-2001</sup>                                                                                                    | Window, ty<br>rd an IP ad<br>PCONFIC<br>PRE<br>PSion 5.1.26<br>Microsoft Co                                                             | ype " <b>ipconfi</b> g<br>dress.<br>B Window                                                                                                    | g". Verify tha                                                           | at the WiM | AX | netw | ork | has g | iven  | the V | WTM | 1100 |
| From th<br>Wireles:<br>Figure                                                                                          | e Command<br>Modem Ca<br>7-50<br>W5\system32\cmd<br>Windows XP [U<br>ght 1985-2001<br>ts and Settin                                                                                                    | Window, ty<br>rd an IP ad<br>PCONFIC<br>PRE<br>PRE 10 5.1.26<br>Microsoft Co                                                            | ype " <b>ipconfiş</b><br>dress.<br><b>6 Window</b><br>801<br>892<br>900                                                                                                    | g". Verify tha                                                           | at the WiM | AX | netw | ork | has g | iven  | the V | WTM | 1100 |
| From th<br>Wireless<br>Figure                                                                                          | Command<br>Modem Ca<br>7-50<br>Windows XP (U<br>Windows XP (U<br>Windows XP (U<br>Sint 1985-2001<br>ts and Settin<br>Configuratio                                                                                                    | Window, t<br>rd an IP ad<br>PCONFIC<br>PRE<br>PRE 126<br>Microsoft Co<br>IS\motorola>i                                                  | ype " <b>ipconfi</b><br>dress.<br><b>3 Window</b><br>901<br>ep.<br>pconfig                                                                                                    | g". Verify tha                                                           | the WiM    | AX | netw | ork | has g | iven  | the V | WTM | 1100 |
| From th<br>Wireless<br>Figure<br>GT CAWIND<br>Microsoft<br>(C) Copyr<br>C:\Docume<br>Windows I<br>Ethernet             | e Command<br>Modem Ca<br>7-50<br>Windows XP (U<br>ight 1985-2001<br>Ats and Settin<br>Configuratio                                                                                                    | Window, t<br>rd an IP ad<br>PCONFIC<br>PREONFIC<br>SNROTOFIC<br>SNROTOFIC                                                               | ype " <b>ipconfi</b><br>dress.<br><b>6 Window</b><br>901<br>pronfig                                                                                                    | g". Verify tha                                                           | the WiM    | AX | netw | ork | has g | tiven | the V | WTM | 1100 |
| From th<br>Wireless<br>Figure<br>G C:\WIND<br>Microsoft<br>(C) Copyr<br>C:\Docume<br>Windows I<br>Ethernet             | e Command<br>Modem Ca<br>7-50<br>W5\system32\cmd<br>Windows XP (U<br>ight 1985-2001<br>its and Settin<br>Configuratio<br>dapter Local<br>dia State                                                                                                    | Window, t<br>rd an IP ad<br>PCONFIC<br>Presion 5.1.26<br>Microsoft Co<br>gs\motorola>i                                                  | ype " <b>ipconfi</b><br>dress.<br><b>6 Window</b><br>991<br>ppconfig<br>pn 5:<br>: Media d                                                                                                    | g". Verify tha                                                           | ut the WiM | AX | aetw | ork | has g | tiven | the V | WTM | 1100 |
| From th<br>Wireless<br>Figure<br>GC CANING<br>Microsoft<br>(C) Copyr<br>C:\Docume<br>Windows I<br>Ethernet             | e Command<br>Modem Ca<br>7-50<br>V5\system32\cmd<br>Windows XP UU<br>ight 1985-2001<br>its and Settin<br>Configuratio<br>dapter Local<br>dia State                                                                                                    | Window, tr<br>rd an IP ad<br>PCONFIC<br>Presion 5.1.26<br>Microsoft Co<br>gs motorola>i<br>Prea Connecti                                | ype " <b>ipconfi</b><br>dress.<br><b>6 Window</b><br><b>6 Window</b><br><b>901</b><br><b>9</b><br><b>9</b><br><b>9</b><br><b>9</b><br><b>9</b><br><b>9</b><br><b>9</b><br><b>9</b><br><b>9</b><br><b>9</b>                                                                                                    | g". Verify tha                                                           | ut the WiM | AX | netw | ork | has g | iven  | the V | WTM | 1100 |
| From th<br>Wireles<br>Figure<br>Microsoft<br>(C) Copyl<br>C:\Docume<br>Windows I<br>Ethernet<br>Ethernet               | e Command<br>Modem Ca<br>7-50<br>W5\system32\cmd<br>Windows XP [U<br>ght 1985-2001<br>nts and Settin<br>Configuratio<br>dapter Local<br>dapter Local<br>annection-spec<br>Address<br>henet Mask                                                             | Window, ty<br>rd an IP ad<br>PCONFIC<br>Protocola<br>symptotorola<br>hrea Connecti<br>fic DNS Suff                                      | ype " <b>ipconfi</b><br>dress.<br><b>Window</b><br><b>Window</b><br><b>Wi</b> | g". Verify tha<br>isconnected<br>max.stt.com<br>.1.121<br>.255.0<br>.1.1 | the WiM    | AX | aetw | ork | has g | iven  | the V | VTM | 1100 |
| From th<br>Wireles<br>Figure<br>GC CAWIND<br>Microsoft<br>(C) Copyr<br>C:\Docume<br>Windows I<br>Ethernet<br>C:\Docume | e Command<br>Modem C:<br>7-50<br>W5\system32\cmd<br>Windows XP UU<br>ight 1985-2001<br>hts and Settin<br>P Configuratio<br>configuratio<br>dapter Local<br>adapter Local<br>adapter Local<br>adapter Local<br>shaet Mask<br>fault Gateway<br>its and Settin | Window, t<br>rd an IP ad<br>PCONFIC<br>PREONFIC<br>Preion 5.1.26<br>Microsoft Co<br>gs\motorola>i<br>hrea Connecti<br>ific DNS Suff<br> | ype "ipconfig<br>dress.<br>Window<br>Window<br>Window<br>901<br>rep.<br>pconfig<br>pconfig<br>on 5:<br>: Media d<br>on 6:<br>ix : cops wi<br>: 192.168                                                                                                    | g". Verify tha<br>isconnected<br>max.stt.com<br>1.121<br>.255.0<br>1.1   | the WiM    | AX | netw | ork | has g | iven  | the V | WTM | 1100 |

# Verify PEM files mapping to Specific Names

When using third party Privacy-enhanced Electronic Mail (PEM) files, rename them to match the file names the WTM1100 driver is looking for in WTM1100 installation directory (default is C:\Program Files\Motorola\WTM1100 directory).

## WTM1100 PEM File Names:

- Commercial\_device.pem --> ServerCert.pem
- Commercial\_prv\_key.pem --> ServerPrivateKey.pem
- EMEA\_Trials\_ServerRootCert.der --> TrustCA.pem

# **Authentication Settings**

To use Tunneled Transport Layer Security (TTLS) authentication protocols several certificates may be required depending on the network infrastructure settings.

## For WTM1100 TTLS authentication:

- The ServerCert and ServerPrivateKey certificates may not be required by the WTM1100.
- The TrustCA is required to verify a AAA server certificate.

## **On the Network Infrastructure Side:**

In the Motorola NECB.xml file, grep for "CapCfg" and the value 2 (auth on) should change to 0 (auth off).

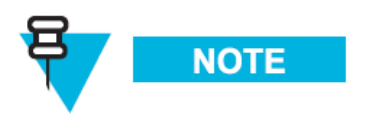

There are separate lines in the NECB for the CapcAuth and for the MAC message integrity checking per sector, both need to be changed when authentication is disabled.

#### Authentication off:

<SWI:wmanIfBsCapCfgAuthPolicyControl>0000000</SWI:wmanIfBsCapCfgAuthPolicyControl>

• <SWF:wmanIfBsCapCfgMacMsgAuth>0</SWF:wmanIfBsCapCfgMacMsgAuth>

#### Authentication on:

- <SWI:wmanIfBsCapCfgAuthPolicyControl>0000002</SWI:wmanIfBsCapCfgAuthPolicyControl>
- $\bullet \qquad <\!\! SWF: wmanIfBsCapCfgMacMsgAuth\!>\! 9\!<\!\!/ SWF: wmanIfBsCapCfgMacMsgAuth\!>\!$

#### From an EMS, DAP/Configuration/SubscriberRestrictions Settings:

- Auth Policy = NONE (or EAP for auth)
- MAC Message ... = NONE (or CMAC0\_AND\_CMAC for auth)

# **Chapter 8: Customer Information**

This chapter lists the relevant Certification and Product Safety Information for the WTM1100 devices described in this manual.

## **Customer Service Information**

If you have read this document and made every effort to resolve installation or operation issues yourself and still require help, please contact Motorola Global Support Center (GSC) using the following contact information:

#### **Hours of Operation**

8AM to 5PM M-F Central US

Technical Support:512-427-7256 (USA)Website:http://www.motorola.com/

### **Obtaining Support**

Motorola provides technical support services for your system and recommends that you coordinate warranty and repair activities through the Motorola Global Support Center. When you consult the Motorola GSC, you increase the likelihood that problems are rectified in a timely fashion and that warranty requirements are satisfied. Check your contract for specific warranty and service information.

#### **System Information**

To be provided with the best possible opportunity for support, collect the following system information and have it available when obtaining support.

• Location of the system

- Date the system was put into service
- Software or firmware version information for components of your system
- Serial number(s) of the device(s) or component(s) requiring support
- A written description of the symptom or observation of the problem:
  - When did it first appear?
  - Can it be reproduced?
  - What is the step-by-step procedure to cause it?
- Do other circumstances contribute to the problem? For example, changes in weather or other conditions?
- Maintenance action preceding problem:
  - Upgrade of software or equipment
  - Change in the hardware or software configuration
  - Software reload from backup or from CD-ROM (note the version and date)

#### **Return Material Request**

After collecting system information, contact the Motorola Global Support Center for assistance or to obtain a Return Material Authorization (RMA) number for faulty Field Replaceable Entities (FREs):

North America: 512-427-7256 (USA)

#### **Returning System Components to Motorola**

Motorola's service philosophy is based on field replaceable entities (FREs). FREs are system components identified by Motorola to be returned to Motorola for repair. In turn, Motorola sends you a replacement FRE component to help you maintain maximum operating performance for your system.

#### **Returning FREs**

Return faulty FREs to Motorola for repair. When you return an assembly for service, follow these best practices:

- Place any assembly containing CMOS devices in a static-proof bag or container for shipment.
- Obtain a return authorization (RA) number from the Motorola System Support Center.
- Include the warranty, model, kit numbers, and serial numbers on the job ticket, as necessary.
- If the warranty is out of date, you must have a purchase order.
- Print the return address clearly, in block letters.
- Provide a phone number where your repair technician can be reached.
- Include the contact person's name for return.

• Pack the assembly tightly and securely, preferably in its original shipping container.

## **Antenna Installation**

The "main" antenna installation must provide a minimum separation distance of 20 cm from users and nearby persons and must not be co-located or operating in conjunction with any other antenna or transmitter. The combined cable loss and antenna gain must not exceed +9.9 dBi and total system output must not exceed 2.0W EIRP in the 2501 - 2687.5 MHz band in order to comply with the FCC EIRP limit. OEM installers must be provided with antenna installation instruction and transmitter operating conditions for satisfying RF exposure compliance. For system integrations requiring higher antenna gain, or a "main" antenna position closer than 20cm from the body, SAR compliance testing of the completed product will be required. It is strongly recommended that the system integrator seeks the advice of a suitably accredited test laboratory to develop a test plan and carry out necessary testing.

# Chapter 9: Certification and Safety Information

This chapter lists the relevant FCC Certification and Product Safety Information for the WTM1100 devices described in this manual.

# FCC and CE Regulatory Information

#### **FCC and CE Information**

For 2.5GHz operation, the WTM1100 device complies with Part 27, of the FCC Rules. For 3.5GHz operation, the WTM1100 device complies with CE (EN302 326-2, EN301 489-4). Operation is subject to the following two conditions: (1) this device may not cause harmful interference, and (2) this device must accept any interference received; including interference that may cause undesired operation.

#### FCC RF Radiation Exposure Statement

This equipment complies with FCC radiation exposure limits set forth for an uncontrolled environment. This equipment should be installed and operated with minimum distance 20 cm between the radiator and your body.

This device is to be used only for mobile and fixed applications. Users and installer must be provided with antenna installation instructions and transmitter operating conditions for satisfying RF exposure compliance. This device is approved as a module to be installed in other devices.

# Safety Information for the WTM1100 Product

The Federal Communications Commission (FCC) with its action in ET Docket 96-8 has adopted a safety standard for human exposure to radio frequency (RF) electromagnetic energy emitted by FCC certified equipment. Motorola WTM1100 products meet the uncontrolled environmental limits found in OET-65 and ANSI C95.1, 1991. Proper operation of this radio according to the instructions found in this manual and the hardware and software guides on the WTM1100 CD will result in user exposure that is substantially below the FCC recommended limits.

- Do not touch or move the antenna(s) while the unit is transmitting or receiving.
- Do not hold any component containing a radio such that the antenna is very close to or touching any exposed parts of the body, especially the face or eyes, while transmitting.
- Do not operate a portable transmitter near unshielded blasting caps or in an explosive environment unless it is a type especially qualified for such use.
- Do not operate the radio or attempt to transmit data unless the antenna is connected; otherwise, the radio may be damaged.

## **General Safety Information**

- Do not allow children to play with the WTM1100 device.
- Do not use cellular devices while driving a vehicle.
- Do not use the WTM1100 in health care facilities.
- Do not use the WTM1100 in the air aboard an aircraft.
- Do not use the WTM1100 in "blasting area" zones.
- Do not use the WTM1100 in potentially explosive atmospheres.

### **Safety Certification**

- 2.5GHz WTM1100 complies with UL 60950
- 3.5GHz WTM1100 complies with CE EN 60950

#### **FCC Notice to Users**

The following statement applies to all products that have received FCC approval. Applicable products bear the FCC logo, and/or an FCC ID in the format FCC-ID:xxxxxx on the product label.

Motorola has not approved any changes or modifications to this device by the user. Any changes or modifications could void the user's authority to operate the equipment. See 47 CFR Sec. 15.21.

This device complies with part 15 of the FCC Rules. Operation is subject to the following two conditions: (1) This device may not cause harmful interference, and (2) this device must accept any interference received, including interference that may cause undesired operation. See 47 CFR Sec. 15.19(3).

This equipment has been tested and found to comply with the limits for a Class B digital device, pursuant to part 15 of the FCC Rules. These limits are designed to provide reasonable protection against harmful interference in a residential installation. This equipment generates, uses and can radiate radio frequency energy and, if not installed and used in accordance with the instructions, may cause harmful interference to radio communications. However, there is no guarantee that interference will not occur in a particular installation. If this equipment does cause harmful interference to radio or television reception, which can be determined by turning the equipment off and on, the user is encouraged to try to correct the interference by one or more of the following measures:

- Reorient or relocate the receiving antenna.
- Increase the separation between the equipment and the receiver.
- Connect the equipment to an outlet on a circuit different from that to which the receiver is connected.
- Consult the dealer or an experienced radio/TV technician for help.

WTM1100 Product Label Example

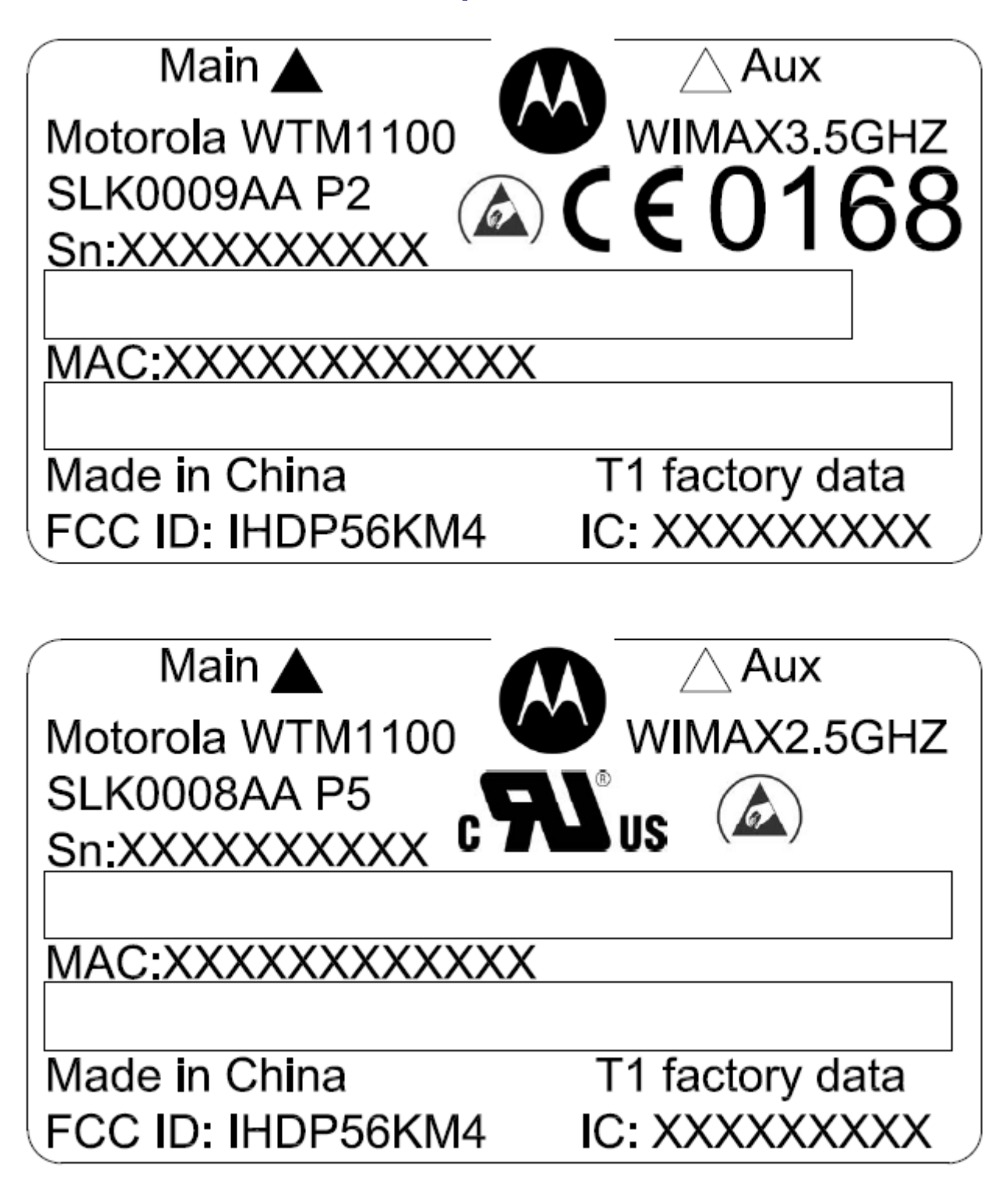

# Glossary

**FDA** – Factory Data Area

HMC – Half Mini-PCIe Card

FWMT – Future Wireless Modem Technologies

**PEM –** Privacy-enhanced Electronic Mail

**SBC** – Single Board Computer

**SD** – Subscriber Device, a general description to a device type that is usually a WMC or a laptop device.

ł

WMC - Wireless Modem Card, can apply to any model number